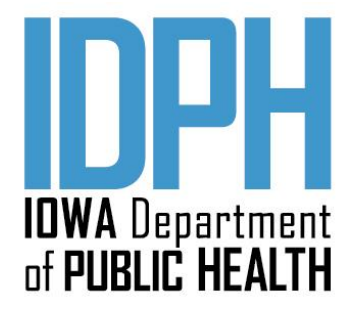

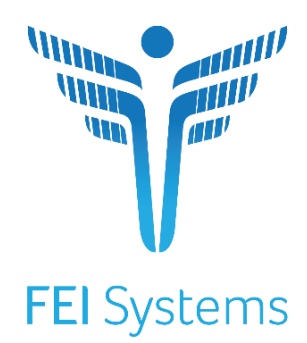

# Iowa Behavioral Health Reporting System (IBHRS) End User Guide

Date Submitted July 1, 2021 Version 1

# **Table of Contents**

| Re | vision | History                                       | ii  |
|----|--------|-----------------------------------------------|-----|
| Ac | ronym  | n Table                                       | iii |
| 1  | Intro  | oduction                                      | iv  |
| 2  | Inte   | grated Treatment (SUD/PG) Reporting           | 5   |
|    | 2.1    | Accessing IBHRS Reporting Module              | 5   |
|    | 2.2    | XML File Submissions                          | 6   |
|    | 2.2.1  | 1 Job Processing Steps and Error Types        | 6   |
|    | 2.2.2  | 2 XML File Naming and File Size               | 7   |
|    | 2.2.3  | 3 Submit XML Files via IBHRS Reporting Module | 7   |
|    | 2.2.4  | 4 Review Uploaded Files                       |     |
|    | 2.2.5  | 5 View Jobs via Portal                        |     |
|    | 2.2.6  | 6 Jobs Workspace                              |     |
|    | 2.2.7  | 7 How to Correct Job Errors                   |     |
|    | 2.2.8  | 8 Vocabulary Mapping                          |     |
|    | 2.2.9  | 9 Download Data                               |     |
|    | 2.3    | Data Entry                                    |     |
|    | 2.3.1  | 1 Enter Provider Client Data                  |     |
|    | 2.3.2  | 2 Enter Provider Treatment Data               | 23  |
|    | 2.3.3  | 3 Enter Service Event Data                    |     |
| 3  | IPN    | Claims – H837 Process                         |     |
|    | 3.1    | Upload Instructions                           |     |
|    | 3.2    | 999 Acknowledgment for Health Care Insurance  |     |
|    | 3.3    | 835 Health Care Claim Payment/Advice          |     |
| 4  | Rep    | orts                                          |     |
|    | 4.1    | Run Reports                                   |     |
|    | 4.1.1  | 1 How to run a report                         |     |
|    | 4.1.2  | 2 Additional Notes                            |     |
| 5  | Usei   | r/Staff Management                            |     |
|    | 5.1    | Overview                                      |     |
|    | 5.2    | Troubleshooting Help for Staff Management     |     |
|    | 5.2.1  | 1 Use Case: Account in Use                    |     |
|    | 5.2.2  | 2 Use Case: Reset Credentials Link Expired    |     |
|    | 5.2.3  | 3 Use Case: Reset TOTP                        |     |

# **Revision History**

| Version | Date      | Author(s)                | Revision Description |
|---------|-----------|--------------------------|----------------------|
| 1       | 2/3/2021  | Val Hewitt, Kory Schnoor | Initial draft        |
| 2       | 4/30/2021 | Val Hewitt, Kory Schnoor | Updated UI           |
| 3       | 6/7/2021  | Val Hewitt, Kory Schnoor | Updated Data Entry   |
| 4       | 6/30/21   | FEI, IDPH                | Finalize Draft       |
|         |           |                          |                      |

# **Acronym Table**

The following table includes acronyms used within IBHRS, and specifically this Training Document.

| Acronym | Meaning                                                                                 |
|---------|-----------------------------------------------------------------------------------------|
| IDPH    | Iowa Department of Public Health                                                        |
| IBHRS   | Iowa Behavioral Health Reporting System                                                 |
| MH      | Mental Health                                                                           |
| PHI     | Protected Health Information                                                            |
| SUD     | Substance Use Disorder                                                                  |
| SSAS    | SQL Server Analysis Services                                                            |
| SSRS    | SQL Server Reporting Services                                                           |
| SE      | A Submitting Entity is a provider organization (or "Agency" as used within I-<br>SMART) |
| URL     | Uniform Resource Locator                                                                |
| XML     | Extensible Markup Language                                                              |

# **1** Introduction

The Iowa Behavioral Health Reporting System (IBHRS) is the integrated data reporting system for substance use disorder (SUD) and problem gambling (PG) treatment data for licensed SUD and PG treatment providers. IBHRS completes the integration of SUD/PG treatment licensure standards and data reporting requirements set in motion by Senate File 2425 (2008) and House File 811 (2009), where the Iowa Legislature directed the Iowa Department of Public Health (IDPH) to align SUD and PG treatment systems. IBHRS replaces the Central Data Repository (CDR) and Iowa Service Management and Reporting Tool (I-SMART) data systems.

The IBHRS Training Documentation includes detailed step-by-step instructions on how to utilize each functional area of the system. This document is organized by functional area and is designed so that users may easily reference the sections important to their roles within the system.

#### This document is sectioned into the following IBHRS Modules:

- Integrated Treatment (SUD/PG) Reporting
- H837 Claim Submission (IPN Only)
- Staff Administration (for IBHRS Agency Administrators)

#### The document will be updated in a future version for:

- Grant Management
- OTP Registry
- Statewide Waitlist

# 2 Integrated Treatment (SUD/PG) Reporting

#### PURPOSE

IDPH collects treatment level data from licensed SUD/PG treatment providers to meet state and federal data (TEDS, etc.) reporting requirements. IDPH uses data to assist in decision making for system/network improvements, provider service delivery (access, engagement, retention, and completion of treatment), and linkages to associated services and support.

Providers may choose one of the two options for reporting each required Integrated Treatment (SUD/PG) data set as defined within the **IBHRS Submission Guide**, available at <u>https://idph.iowa.gov/Bureau-of-Substance-</u> <u>Abuse/Substance-Use-and-Problem-Gambling-Data/Iowa-Behavioral-Health-Reporting-System/IBHRS-</u> <u>Documentation</u>.

- A data entry option for those providers that either do not have an electronic health record or choose to report data manually via a data entry screen; or
- XML file upload for providers with electronic health records that support creation of XML files.

**Providers are required to submit data and pass all IBHRS validation checks by the 15th of each month for the previous month's data.** For example, data for April are due May 15th and data for May are due June 15th, and so on. Providers are encouraged to have a regular reporting and monitoring process. Some providers may find that submitting data more frequently than monthly may reduce the number of validation errors and improve the provider's data integrity. For providers submitting data via XML, it is recommended that data are submitted at least weekly to minimize errors and huge gaps in data submission.

# 2.1 Accessing IBHRS Reporting Module

Providers (i.e., Submitting Entities) may login to the IBHRS web-based portal and, based on their assigned roles, may access the Submission and/or Data Entry tabs.

 Users with access to the IBHRS Reporting module will see the IBHRS Reporting menu item when they log into IBHRS.

| IBHRS<br>21.1.0 | S UAT                        |                    | Snapshot : KS Kory Schnoor Administrative Agency, Administrative Unit                                                                                       |
|-----------------|------------------------------|--------------------|----------------------------------------------------------------------------------------------------|
| Home Page       | мау<br>26                    | Hello, <b>Kory</b> | <ul> <li>There are currently 3 people that have been referred in.</li> <li>There is currently 1 support ticket with status 'Pending WITS Admin'.</li> </ul> |
| IBHRS Reporting | Announcer<br>You have no ann | nents              |                                                                                                    |

2. Clicking on IBHRS Reporting will open a new browser tab for this module.

Important – Ensure your browser allows pop ups for this site.

| liii Iowa Be                                                                                                    | havioral Hea      | alth Reportin  | ng System               | - UAT 2021.04 | 4.0-IBHRS-Phase-1A | .20210510.1 |          |      |      |                      |   |
|----------------------------------------------------------------------------------------------------|-------------------|----------------|-------------------------|---------------|--------------------|-------------|----------|------|------|----------------------|---|
|                                                                                                    |                   | Administration | Configuration           | Submission    | Reports            | Data Entry  | Extracts | 0    | e ko | ry.schnoor<br>Logout | : |
| < Back - Su                                                                                                    | bmission          |                |                         |               |                    |             |          |      |      |                      |   |
| Tupload Set Tupload Set Tu | xport Jobs Search |                | ٩ =                     | C Refresh     |                    |             |          |      |      |                      |   |
|                                                                                                    |                   |                |                         |               |                    |             |          |      |      |                      |   |
| NAME                                                                                                    | SUBMITTER ^       | USER           | DATE                    | STATUS        | SUCCESS            | FUL         | ERRORS   | WARN | INGS |                      |   |
| ClientDataSet_V<br>alidExample                                                                                                    | Demo Provider 6   | kory.schnoor   | 04/01/2021 10:<br>32 AM | COMPLETE      | 7                  |             | 0        | 0    |      | :                    |   |
| TreatmentEpiso<br>deDataSet_Valid<br>Example                                                                                                    | Demo Provider 6   | kory.schnoor   | 04/01/2021 10:<br>32 AM | COMPLETE      | 30                 |             | 1        | 0    |      | :                    |   |
| ServiceEventDat<br>aSet_ValidExam<br>ple                                                                                                    | Demo Provider 6   | kory.schnoor   | 04/01/2021 10:<br>32 AM | COMPLETE      | 4                  |             | 0        | 1    |      | :                    |   |

# 2.2 XML File Submissions

#### This section is for providers reporting via XML files.

IBHRS creates and processes jobs for each file uploaded through the IBHRS Reporting module. Files are processed according to a standard pipeline of events, such as verifying the submitter (Submitting Entity), validating the file, and then processing the file appropriately depending on the type of file.

The Submission screen displays a list of each job and users can view additional details for each job by downloading a report (available in PDF and Excel formats), or by clicking an individual job to open the Job Workspace screen within IBHRS.

Errors associated with each job are stored within the IBHRS database. Detailed error information and applicable messages are included in downloadable report files, and displayed on the Job Workspace screen.

| Standard -                                                              | Test 2021.04.0-IBH | RS-Phase-1A.20210427.1 | Administration          | Configuration | Submission | Reports | Data Entry | Extracts ⑦ | 8 | vhewitt<br>Logout | : |
|-------------------------------------------------------------------------|--------------------|------------------------|-------------------------|---------------|------------|---------|------------|------------|---|-------------------|---|
| Back - Submi                                                            | ssion              |                        |                         |               |            |         |            |            |   |                   |   |
| ▼ Upload                                                                | Search             |                        | Refresh                 |               |            |         |            |            |   |                   |   |
| NAME                                                                    | SUBMITTER          | USER                   | DATE                    | STATUS        | SUCCESS    | FUL     | ERRORS     | WARNING    | S |                   |   |
| TreatmentEpisodeD<br>ataSet_ValidTreatm<br>entEpisodeExample<br>_Shared | FEi Test Submitter | jnab                   | 04/07/2021 08:49 A<br>M | COMPLETE      | 0          |         | 1          | 0          |   | :                 |   |

# 2.2.1 Job Processing Steps and Error Types

Job processing steps may vary based on the data set type associated with each job. For more information, see the **IBHRS Submission Guide** at <u>https://idph.iowa.gov/Bureau-of-Substance-Abuse/Substance-Use-and-Problem-Gambling-Data/Iowa-Behavioral-Health-Reporting-System/IBHRS-Documentation</u>.

#### **Types of Job Processing Steps:**

- File Name Validation
- Data Set Access Check
- XML Schema Validation
- Business Rule Validation
- Data Type Validation
- Data Linking

#### **Error Types:**

- Business Rule
- Warning
- Data link
- Invalid Vocabulary Code
- Schema validation
- Type Validation
- Related Entity

# 2.2.2 XML File Naming and File Size

Although submitters have some flexibility in how files are to be named, all filenames submitted to IBHRS must adhere to the below 3 requirements:

- 1. The name of the data set must be the first word in the file, followed by an underscore.
- 2. The filename must be unique in the submitters set of currently uploaded and unprocessed files.
- 3. The file must end with ".xml". For current datasets, only .xml files will be accepted.

Note: The required file name for each data set can be found in the respective section within the IBHRS Submission Guide.

To satisfy the naming requirement, it is suggested to append the date and time to each file after the underscore, using the **YYYYMMDDHHMMSS** format.

Some example acceptable filenames would be:

- ProviderDataSet\_20180215083045.xml
- ClientDataSet\_20180215083045.xml
- ClientDataSet\_20180222091530.xml

Any filename that does not meet this requirement will not be processed into IBHRS.

IBHRS will accept any data file that is 50mb or less in size.

# 2.2.3 Submit XML Files via IBHRS Reporting Module

1. On the Submission screen, click **Upload**. This will open the Upload window.

| Standard -                                                                                                    | Test 2021.04.0-IBH | RS-Phase-1A.20210427 | 1 Administration        | Configuration | Submission | Reports Dat | ta Entry Extracts | 0 8      | vhewitt<br>Logout | : |
|----------------------------------------------------------------------------------------------------|--------------------|----------------------|-------------------------|---------------|------------|-------------|-------------------|----------|-------------------|---|
| Back - Subm                                                                                                    | ission             |                      |                         |               |            |             |                   |          |                   |   |
| The second and a second a second a | Jobs Search        |                      | ্                       |               |            |             |                   |          |                   |   |
| NAME                                                                                                    | SUBMITTER          | USER                 | DATE                    | STATUS        | SUCCES     | SFUL ER     | RORS              | WARNINGS |                   | 1 |
| TreatmentEpisodeD<br>ataSet_ValidTreatm<br>entEpisodeExample<br>_Shared                                                                                                    | FEi Test Submitter | jnab                 | 04/07/2021 08:49 A<br>M | COMPLETE      | 0          | 1           |                   | 0        | :                 |   |

2. On the Upload window, there are **two (2) options** available to upload data files. Choose either option and then continue to **Step 4**.

#### 2.2.3.1 Option 1: Drop Files

- a. Open your computer's file explorer, or other location where files are stored.
- b. In your file explorer, or other location, select one or more files, and then drag the file(s) to the "Drop Files" section on the Upload window.

- **Tip**: To select multiple files, press the **Ctrl** key and click each file.
  - c. Continue to **Step 4**.

| Standard                                                                | - Test 2021.04.0-IBH | RS-Phase-1A.20210427.1 Administration Cor | figuration Submission Reports                                                       | Data Entry Extracts                                                                                                    |
|-------------------------------------------------------------------------|----------------------|-------------------------------------------|-------------------------------------------------------------------------------------|----------------------------------------------------------------------------------------------------|
| Back - Subn                                                             | nission              |                                           |                                                                                     |                                                                                                    |
| T Upload S Expor                                                        | t Jobs Search        | Q = C Refresh                             |                                                                                     |                                                                                                    |
| NAME                                                                    | SUBMITTER            | Upload                                    |                                                                                     | ERRORS WAR                                                                                                    |
| TreatmentEpisodeD<br>ataSet_ValidTreatm<br>entEpisodeExample<br>_Shared | FEi Test Submitter   | Testing Submitter                         | Ŧ                                                                                   | 1 0                                                                                                    |
| ProviderDataSet_Val<br>idProviderExample                                | FEI Test Submitter   | je<br>Or Select                           | © Open<br>← → ← ↑ ↓ ≪ WITS > IOWA data Wa<br>Organize ← Hex folder                  | arehouse > XML Uploads - v & Sec                                                                                                    |
| ProviderDataSet_Val<br>idProviderExample                                | FEi Test Submitter   | ac Files<br>Name Siz                      | Ar Quick access     OnaDrive - FEI Systems     Corporate Training     HomeDriveData | Name ClientDataSet_InvalidSchemas ClientDataSet_ProviderClient_Ethnici ClientDataSet_ValidExample12345 README                                                                                                    |
| ProviderDataSet_Val<br>idProviderExample                                | FEi Test Submitter   | at Upload Done                            | Microsoft Teams Chat Files<br>Recordings<br>Smart Guides<br>WittS                   | ServiceEventDataSet_InvalidSchemas<br>ServiceEventDataSet_InvalidServiceCo<br>ServiceEventDataSet_ValidServiceCo<br>TreatmentEpsicedDataSet_Discharge<br>TreatmentEpsicedDataSet_Discharge<br>TreatmentEpsicedDataSet_ValidInd |

# 2.2.3.2 Option 2: Select Files

a. On the Upload window, click **Select** to open file explorer and search for your file(s).

|    | Upload                      | <   |
|----|-----------------------------|-----|
| U  | Testing Submitter           | ERF |
| jn | Drop Files                  | 1   |
| je | Or Select                   | 1   |
| a  | Files Delete All Delete All | 0   |
| a  | Upload Done                 | 0   |

b. Select your file(s) and click **Open**.

| Open                                   |       |        |                                          |               | ×                    |
|----------------------------------------|-------|--------|------------------------------------------|---------------|----------------------|
| ← → × ↑ 📙 « WITS → IOWA data Warehouse | > XN  | VIL Up | loads 🗸 🗸                                | Search XML Up | ploads p             |
| Organize 🔻 New folder                  |       |        |                                          |               | = • • •              |
| The acidement                          | ^     | Na     | ime                                      | Status        | Date modified        |
| - Y Quick access                       |       |        | ClientDataSet_InvalidSchemas             | g             | 2/18/2020 11:30 Aŀ   |
| OneDrive - FEI Systems                 |       |        | ClientDataSet_ProviderClient_EthnicityCo | C             | 2/18/2020 11:30 AM   |
| Corporate Training                     |       | C      | ClientDataSet_ValidExample12345          | S             | 2/18/2020 11:30 AM   |
| HomeDriveData                          |       |        | README                                   | S             | 2/18/2020 11:30 AM   |
| Microsoft Teams Chat Files             |       |        | ] ServiceEventDataSet_InvalidSchemas     | S             | 2/18/2020 11:30 AM   |
| Recordings                             |       |        | ] ServiceEventDataSet_InvalidServiceCode | ø             | 2/18/2020 11:30 AM   |
| RED                                    |       |        | ServiceEventDataSet_ValidServiceCode12   | e             | 2/18/2020 11:30 AM   |
|                                        |       |        | ] TreatmentEpisodeDataSet_DischargePO    | C             | 2/18/2020 11:30 AN   |
| Smart Guides                           |       |        | TreatmentEpisodeDataSet_InvalidSchemas   | C             | 2/18/2020 11:30 AM   |
| WITS                                   |       | <      | TreatmentEnisodeDataSet_ValidUnshared    | a             | 2/18/2020 11·30 ΔN ¥ |
|                                        |       |        |                                          |               | -                    |
| File name: ClientDataSet_ValidExamp    | ole12 | 345    | ~                                        | All Files     | ~                    |
|                                        |       |        | $\rightarrow$                            | Open          | Cancel               |

- **i Tip**: To select multiple files, press the **Ctrl** key and click each file.
- 3. When your selected files are displayed in the Files section, click **Upload**. This will initiate the Job to begin processing the file(s).

| Upioad                                      |                  |          | >          |
|---------------------------------------------|------------------|----------|------------|
| Testing Submitter                           |                  |          | -          |
|                                             |                  |          |            |
|                                             | Drop Files       |          |            |
|                                             |                  |          |            |
| Dr Select                                   |                  |          |            |
| Files                                       |                  |          | Delete All |
| Name<br>ClientDataSet_ValidExample12345.xml | Size<br>0.001 MB | Progress | Ē          |
| Upload Done                                 |                  |          |            |
|                                             |                  |          |            |

| Tip: The Progress bar indicat              | tes the file's up   | load progress |   |  |
|--------------------------------------------|---------------------|---------------|---|--|
| Name<br>ClientDataSet_ValidExample12345.xn | Size<br>nl 0.001 MB | Progress      | Ū |  |

4. Once all submission files have been uploaded, click **Done**. This will close the Upload window.

| эс | Files                                       |                  |          | Delete All |
|----|---------------------------------------------|------------------|----------|------------|
|    | Name<br>ClientDataSet_ValidExample12345.xml | Size<br>0.001 MB | Progress | Ū          |
| ac | Upload Done                                 |                  | •        |            |

# 2.2.4 Review Uploaded Files

1. After uploading your data file(s), review the **Jobs** list to make sure your file name(s) are displayed.

| Standard -                                                              | Test 2021.04.0-IB  | HRS-Phase-1A.20210427.1 | Administration          | Configuration | Submission | Reports Data Entry | Extracts ⑦ | vhewitt<br>Logout |
|-------------------------------------------------------------------------|--------------------|-------------------------|-------------------------|---------------|------------|--------------------|------------|-------------------|
| Back - Subm                                                             | ission             |                         |                         |               |            |                    |            |                   |
| TUpload S Export                                                        | Jobs               |                         | R = C Refresh           |               |            |                    |            |                   |
| NAME                                                                    | SUBMITTER          | USER                    | DATE                    | STATUS        | SUCCESSFU  | L ERRORS           | WARNINGS   |                   |
| TreatmentEpisodeD<br>ataSet_ValidTreatm<br>entEpisodeExample<br>_Shared | FEi Test Submitter | jnab                    | 04/07/2021 08:49 A<br>M | COMPLETE      | 0          | 1                  | 0          | :                 |
| ProviderDataSet_Val<br>idProviderExample                                | FEi Test Submitter | jessica.knott           | 03/24/2021 10:09 A<br>M | COMPLETE      | 6          | 1                  | 0          | I                 |
| ProviderDataSet_Val<br>idProviderExample                                | FEi Test Submitter | admin                   | 03/19/2021 06:58 P<br>M |               | 0          | 0                  | 0          | :                 |
| ProviderDataSet_Val<br>idProviderExample                                | FEi Test Submitter | admin                   | 03/19/2021 06:57 P<br>M |               | 0          | 0                  | 0          | i                 |
| ProviderDataSet_Val<br>idProviderExample                                | FEi Test Submitter | admin                   | 03/19/2021 06:56 P<br>M |               | 0          | 0                  | 0          | :                 |
| ProviderDataSet_Val                                                     | FEi Test Submitter | Rvan.Yang               | 03/19/2021 06:47 P      | COMPLETE      | 6          | 1                  | 0          | :                 |

- 2. Continue to upload files as needed.
- 3. After all files are uploaded, check the Error statuses for each file submitted.

# 2.2.5 View Jobs via Portal

Once files have been uploaded to the IBHRS Portal, those jobs are displayed on the Submission screen.

On the Submission screen, users can sort the uploaded Jobs by clicking each column header: Name, Submitter, User, Date, Status, Successful, Errors and Warnings. Users can also use the search bar to locate a specific job and click the refresh button to view any newly processed jobs.

| Standard -                                                                                                    | Test 2021.04.0-IBH | IRS-Phase-1A.20210427.1 | Administration          | Configuration | Submission | Reports Data Entry | Extracts ⑦ | vhewitt<br>Logout |
|----------------------------------------------------------------------------------------------------|--------------------|-------------------------|-------------------------|---------------|------------|--------------------|------------|-------------------|
| Back - Subm                                                                                                    | ission             |                         |                         |               |            |                    |            |                   |
| The second second s | Jobs Search        |                         | ৎ হ C Refresh           |               |            |                    |            |                   |
| NAME                                                                                                    | SUBMITTER          | USER                    | DATE                    | STATUS        | SUCCESSF   | UL ERRORS          | WARNINGS   |                   |
| TreatmentEpisodeD<br>ataSet_ValidTreatm<br>entEpisodeExample<br>_Shared                                                                                                    | FEi Test Submitter | jnab                    | 04/07/2021 08:49 A<br>M | COMPLETE      | 0          | 1                  | 0          | i                 |
| ProviderDataSet_Val<br>idProviderExample                                                                                                    | FEi Test Submitter | jessica.knott           | 03/24/2021 10:09 A<br>M | COMPLETE      | 6          | 1                  | 0          | i                 |
| ProviderDataSet_Val<br>idProviderExample                                                                                                    | FEi Test Submitter | admin                   | 03/19/2021 06:58 P<br>M |               | 0          | 0                  | 0          | i                 |

The following table provides a description of each column displayed in the Jobs tile.

| Column    | Description                                                                   |
|-----------|-------------------------------------------------------------------------------|
| Name      | Displays the file name of the file uploaded.                                  |
| Submitter | Displays the name of the Submitting Entity associated with the uploaded file. |
| User      | Displays the name of the user who uploaded the file.                          |

| Column     | Description                                                                                                    |  |
|------------|----------------------------------------------------------------------------------------------------|--|
| Date       | Displays the date and time when the file was uploaded.                                                                                                    |  |
| Status     | Displays the status of the file uploaded. The status will change as the job is processing.                                                                                    |  |
| Successful | Displays the number of successful records within the Job.                                                                                                    |  |
| Errors     | Displays the number of errors associated within the Job. Errors will prevent data from entering IBHRS. The errors must be corrected and the file will need to be reprocessed. |  |
| Warnings   | Displays the number of warnings associated with the Job.                                                                                                    |  |

The following Job Processing Statuses allow the user to know the status of all jobs:

- When a job begins processing, an "Initialized" status will display in the Portal.
- When a job is processing, a "Running" status will display in the Portal.
- When a job finishes processing, a "**Complete**" status will display in the Portal.

Follow the steps below to view detailed information about each Job:

- 1. On the **Submission** screen, in the Jobs tile, locate the desired job from the list.
- 2. Click the Name of the job to access detailed information. This will open the Jobs Workspace screen.

| Standard - Test 2021.04.0-IBHR                                          | S-Phase-1A.20210427.1  | Administration   | Configuration | Submission Rep | orts Data Entry | Extracts ⑦ | vhewitt<br>Logout | : |
|-------------------------------------------------------------------------|------------------------|------------------|---------------|----------------|-----------------|------------|-------------------|---|
| < Back - Submission                                                     |                        |                  |               |                |                 |            |                   |   |
| Tupload Search Search                                                   | ۹.                     | ₹ C Refresh      |               |                |                 |            |                   |   |
| NAME SUBMITTER                                                          | USER DA                | ATE              | STATUS        | SUCCESSFUL     | ERRORS          | WARNINGS   |                   | 1 |
| TreatmentEpisodeD<br>ataSet_ValidTreatm<br>entEpisodeExample<br>_Shared | jnab 04,<br>M          | /07/2021 08:49 A | COMPLETE      | 0              | 1               | 0          | I                 |   |
| ProviderDataSet_Val<br>idProviderExample FEi Test Submitter             | jessica.knott 03,<br>M | /24/2021 10:09 A | COMPLETE      | 6              | 1               | 0          | :                 |   |
| ProviderDataSet_Val<br>idProviderExample FEi Test Submitter             | admin 03,<br>M         | /19/2021 06:58 P |               | 0              | 0               | 0          | :                 |   |

# 2.2.6 Jobs Workspace

The Job Workspace displays detailed information about each job, including Job Name, Submitter (Submitting Entity), User, Date, Status, Successful (# of successful records), Errors (# of error records), Warnings (# of warning records), Job Steps (name, status, progress), and Job Errors (error type, error message, status, error reference information).

This detailed information can also be downloaded as a PDF or Excel file by clicking **Reports** on the Jobs Workspace.

| Standard - Test 2021.                      | 04.0-IBHRS-Phase-1A.20210                                | 0427.1 Administra           | ation Configuration | Submission            | Reports | Data Entry | Extracts | 0 | 8 | Logou |
|--------------------------------------------|----------------------------------------------------------|-----------------------------|---------------------|-----------------------|---------|------------|----------|---|---|-------|
| viderDataSet_ValidProviderEx<br>ple<br>MME | FEI Test Submitter<br>SUBMITTER<br>jessica.knott<br>USER | 03/24/2021 10:09 AM<br>DATE | Complete<br>STATUS  | 6 1<br>SUCCESS ERRORS |         |            |          |   |   |       |
| Back Job Details                           |                                                          |                             |                     |                       |         |            |          |   |   |       |
| 📩 Download Report 👻                        |                                                          |                             |                     |                       |         |            |          |   |   |       |
| teps                                       |                                                          |                             |                     |                       |         |            |          |   |   |       |
| STEP                                       | STATUS                                                   | ERRORS                      |                     |                       |         |            |          |   |   |       |
| Data Set Access Check                      | SUCCESS                                                  | 0                           |                     |                       |         |            |          |   |   | ~     |
| Schema Validation                          | SUCCESS                                                  | 0                           |                     |                       |         |            |          |   |   | ~     |
| PostProcessing                             | SUCCESS                                                  | 0                           |                     |                       |         |            |          |   |   | ~     |
|                                            |                                                          |                             |                     |                       |         |            |          |   |   |       |

Expand the entity errors/warning rows to view details for each error, including information about the entity involved. Errors are organized in a list with sortable columns displaying the **Source**, **Type**, and **Message**.

| Column  | Description                                                                                                    |
|---------|----------------------------------------------------------------------------------------------------|
| Source  | Includes the entity name, and field names associated.                                                                                                    |
| Туре    | Indicates the type of error.                                                                                                    |
| Message | Messages can include the entity name, relevant field names, a description of the error,<br>and the key information to associate the error to the correct record in the file. |

| Entity Errors                                                                                                    |                         |                                                                            |   |
|----------------------------------------------------------------------------------------------------|-------------------------|----------------------------------------------------------------------------|---|
| Provider - SourceRecordIdentifier: Valid<br>Provider Example'                                                                                                    |                         |                                                                            | ^ |
| SOURCE                                                                                                    | ТҮРЕ                    | MESSAGE                                                                    |   |
| Provider - SourceRecordIdentifier: Valid Provider Example', ProviderSite - SourceRec<br>ordIdentifier: d9b26ed5-7e96-41b4-947f-a93563c60bc9', ProviderSiteIdentifier - Typ<br>eCode: '10800.11' | INVALID VOCABULARY CODE | TypeCode: '10800.11' - Unknown code for type 'ProviderSiteldentifierType'. |   |

### 2.2.7 How to Correct Job Errors

Follow the steps below to view and correct errors from the Jobs Workspace screen.

1. To identify the cause of an error, click the **Step**. This will expand the step to show additional information.

| Standard - Test 2021.                                | .04.0-IBHRS-Phase-1A.2021                                | 0427.1 Adminis              | stration Configuration | Submission            | Reports | Data Entry | Extracts | 0 | 8 | vhewitt<br>Logout | : |
|------------------------------------------------------|----------------------------------------------------------|-----------------------------|------------------------|-----------------------|---------|------------|----------|---|---|-------------------|---|
| ProviderDataSet_ValidProviderEx<br>ample<br>JOB NAME | FEi Test Submitter<br>SUBMITTER<br>jessica.knott<br>USER | 03/24/2021 10:09 AM<br>DATE | Complete<br>STATUS     | 6 1<br>SUCCESS ERRORS |         |            |          |   |   |                   |   |
| < Back  Job Details                                  |                                                          |                             |                        |                       |         |            |          |   |   |                   |   |
| 🛃 Download Report 🖌 👻                                |                                                          |                             |                        |                       |         |            |          |   |   |                   |   |
| Steps                                                |                                                          |                             |                        |                       |         |            |          |   |   |                   |   |
| STEP                                                 | STATUS                                                   | ERRORS                      |                        |                       |         |            |          |   |   |                   |   |
| Data Set Access Check                                | SUCCESS                                                  | 0                           |                        |                       |         |            |          |   |   | ~                 |   |
| Schema Validation                                    | SUCCESS                                                  | 0                           |                        |                       |         |            |          |   |   | ~                 |   |
| PostProcessing                                       | SUCCESS                                                  | 0                           |                        |                       |         |            |          |   |   | ~                 |   |
| Entity Errors                                        |                                                          |                             |                        |                       |         |            |          |   |   |                   |   |

2. When the Step is expanded, review the **Source**, **Type**, and **Message** to identify the cause of the Error. Once the Error has been identified, use the information in the IBHRS Submission Guide on the <u>IBHRS website</u> to resolve the issue.

| ntity Errors                                                                                                    |                         |                                                                            |
|----------------------------------------------------------------------------------------------------|-------------------------|----------------------------------------------------------------------------|
| Provider - SourceRecordIdentifier: 'Valid<br>Provider Example'                                                                                                    |                         |                                                                            |
| SOURCE                                                                                                    | ТҮРЕ                    | MESSAGE                                                                    |
| Provider - SourceRecordIdentifier: 'Valid Provider Example', ProviderSite - SourceRec<br>ordIdentifier: 'd9b26ed5'7e96-41b4-947f-a93563c60bc9', ProviderSiteIdentifier - Typ<br>eCode: '10800.11' | INVALID VOCABULARY CODE | TypeCode: '10800.11' - Unknown code for type 'ProviderSiteIdentifierType'. |

- 3. Once the issue is fixed within the source system, resubmit the file.
- 4. Repeat the steps above to confirm all errors have been corrected.

### 2.2.8 Vocabulary Mapping

If errors are found with vocabulary mapping, follow these steps to map the vocabulary.

1. After submitting a file that shows errors, click on the file to open the job and review the errors.

| 🔆 Standard -                                                            | Test 2021.04.0-2021 | 1.UI.Redesign.20210322.1 | Administration          | Configuration | Submission | Reports | Data Entry | Extracts 🕥 🖪 | vhewitt<br>Logout | : |
|-------------------------------------------------------------------------|---------------------|--------------------------|-------------------------|---------------|------------|---------|------------|--------------|-------------------|---|
| C Back - Subm                                                           | ission              |                          |                         |               |            |         |            |              |                   |   |
| TUpload S Export                                                        | Jobs                | Q                        | ₹ C Refresh             |               |            |         |            |              |                   |   |
| NAME                                                                    | SUBMITTER           | USER                     | DATE                    | STATUS        | SUCCESSFUL |         | ERRORS     | WARNINGS     |                   | ١ |
| TreatmentEpisodeDat<br>aSet_ValidTreatment<br>EpisodeExample_Sha<br>red | FEi Test Submitter  | jnab                     | 04/07/2021 08:49 A<br>M | COMPLETE      | 0          |         | •          | 0            | i                 |   |
| ProviderDataSet_Vali<br>dProviderExample                                | FEi Test Submitter  | jessica knott            | 03/24/2021 10:09 A<br>M | COMPLETE      | 6          |         | 1          | 0            | i                 |   |
| ProviderDataSet_Vali<br>dProviderExample                                | FEI Test Submitter  | admin                    | 03/19/2021 06:58 P<br>M |               | 0          |         | 0          | 0            | I                 |   |
| ProviderDataSet_Vali                                                    | FFi Test Submitter  | admin                    | 03/19/2021 06:57 P      |               | 0          |         | 0          | 0            |                   |   |

2. Click on the Entity Error row to expand the row to see more detail.

| Standard - Test 2021.0                                        | 14.0-2021.UI.Redesign.2021                               | 0322.1                      |                    |            | Administration | Configuration | Submission | Reports | Data Entry | Extracts | 0 | 8 | vhewitt<br>Logout |
|---------------------------------------------------------------|----------------------------------------------------------|-----------------------------|--------------------|------------|----------------|---------------|------------|---------|------------|----------|---|---|-------------------|
| ProviderDataSet_ValidProviderEx<br>ample<br>JOB NAME          | FEI Test Submitter<br>SUBMITTER<br>jessica.knott<br>USER | 03/24/2021 10:09 AM<br>DATE | Complete<br>STATUS | SUCCESS EF | 1              |               |            |         |            |          |   |   |                   |
| < Back   Job Details                                          |                                                          |                             |                    |            |                |               |            |         |            |          |   |   |                   |
| 🍰 Download Report 💌                                           |                                                          |                             |                    |            |                |               |            |         |            |          |   |   |                   |
| Steps                                                         |                                                          |                             |                    |            |                |               |            |         |            |          |   |   |                   |
| STEP                                                          | STATUS                                                   | ERRORS                      |                    |            |                |               |            |         |            |          |   |   |                   |
| Data Set Access Check                                         | SUCCESS                                                  | 0                           |                    |            |                |               |            |         |            |          |   |   | ÷                 |
| Schema Validation                                             | SUCCESS                                                  | 0                           |                    |            |                |               |            |         |            |          |   |   | ÷                 |
| PostProcessing                                                | SUCCESS                                                  | 0                           |                    |            |                |               |            |         |            |          |   |   | ×                 |
| Entity Errors                                                 |                                                          |                             |                    |            |                |               |            |         |            |          | • |   |                   |
| Provider - SourceRecordIdentifier: Valid<br>Provider Example' | 1                                                        |                             |                    |            |                |               |            |         |            |          |   |   | ě                 |
|                                                               |                                                          |                             |                    |            |                |               |            |         |            |          |   |   |                   |

3. With the Entity Errors expanded, note the hyperlink with the Error Type of Invalid Vocabulary Code. Click on the hyperlink to view the invalid code and map it to the correct IBHRS code.

| Entity Errors                                                                                                    | •                       |                                                                           |
|----------------------------------------------------------------------------------------------------|-------------------------|---------------------------------------------------------------------------|
| Provider - SourceRecordIdentifier: Valid<br>Provider Example'                                                                                                    | $\mathbf{X}$            |                                                                           |
| SOURCE                                                                                                    | 1196                    | MESSAGE                                                                   |
| Provider - SourceRecordident/filer: Valid Provider Exampler, ProviderSite - SourceRecordident/filer: 09026ed5-<br>2496-4104-9479-493632600c07, ProviderSiteIdent/filer - TypeCode: 10000.111 | INVALID VOCABULARY CODE | TypeCode: 10800.11' - Unknown code for type 'ProviderSiteIdentifierType'. |
|                                                                                                    |                         |                                                                           |

4. The Add Vocabulary Mapping window will open and will display the Submitter Code along with a drop-down menu showing the potential IBHRS codes for the file submission. In this example, the Submitter Code is 'M' and can be mapped to any of the four options in the drop-down (see below). Select the correct IBHRS Code that the Submitter Code should map to and then click **Add**.

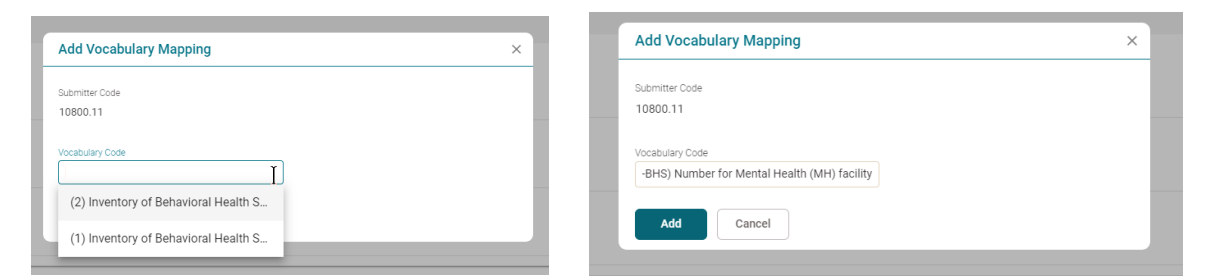

5. To finalize the process, click "Add", and then "Reprocess Submission".

| Administrati | ion Configuration                                                               | Submission                                         | Reports                                |                              |                 |           |
|--------------|---------------------------------------------------------------------------------|----------------------------------------------------|----------------------------------------|------------------------------|-----------------|-----------|
| < Back       | Job: ProviderDataSet_2018100<br>Submitter: User Guide SE<br>User: Ashley.Jones1 | 1<br>Date: 10/02/2018 05:01 PM<br>Status: Complete | Success: 9<br>Warnings: 0<br>Errors: 6 | Reports Reprocess Submission |                 | ^         |
| Steps        |                                                                                 |                                                    |                                        |                              |                 |           |
| ↓ Data S     | Set Access Check                                                                |                                                    |                                        |                              | Status: Success | Errors: 0 |
| ✓ Schem      | na Validation                                                                   |                                                    |                                        |                              | Status: Success | Errors: 0 |

#### 16

# 2.2.9 Download Data

Information about each Job can be downloaded as a PDF file or Excel spreadsheet.

| Standard ·                                                              | - Test 2021.04.0-IBH | IRS-Phase-1A.20210427.1 | Administration          | Configuration | Submission | Reports Data | a Entry Extracts | 0            | vhewit<br>Logou |
|-------------------------------------------------------------------------|----------------------|-------------------------|-------------------------|---------------|------------|--------------|------------------|--------------|-----------------|
| Back - Subn                                                             | nission              |                         |                         |               |            |              |                  |              |                 |
| Upload      SExport                                                     | t Jobs Search        |                         | Q = C Refresh           |               |            |              |                  |              |                 |
| NAME                                                                    | SUBMITTER            | USER                    | DATE                    | STATUS        | SUCCESS    | FUL ERR      | IORS I           | NARNINGS     |                 |
| TreatmentEpisodeD<br>ataSet_ValidTreatm<br>entEpisodeExample<br>_Shared | FEi Test Submitter   | jnab                    | 04/07/2021 08:49 A<br>M | COMPLETE      | 0          | 1            |                  | ٥            | :               |
| ProviderDataSet_Val<br>idProviderExample                                | FEi Test Submitter   | jessica.knott           | 03/24/2021 10:09 A<br>M | COMPLETE      | 6          | 1            |                  | View Details | :               |
| ProviderDataSet_Val<br>idProviderExample                                | FEi Test Submitter   | admin                   | 03/19/2021 06:58 P<br>M |               | 0          | Ex           | cel              | 0            | -               |

# 2.3 Data Entry

This section is for providers manually reporting data via IBHRS Reporting module.

IBHRS users who have had the data entry roles assigned by IDPH are able to input Integrated Treatment (SUD/PG) information directly into the system.

Below is a table of the Data Entry Screen Conventions in IBHRS.

| Data Entry Screen Conventions | Name                                  | Description                                                                         |
|-------------------------------|---------------------------------------|-------------------------------------------------------------------------------------|
| + Add Entity                  | Add Entity                            | Add information for<br>a data set, or<br>information within a<br>data set.          |
| Submit                        | Submit Entry                          | Submits the<br>information entered<br>into IBHRS                                    |
| Source Record Identifier      | Source Record Identifier<br>Generator | Generates a unique identifier for the SRI                                           |
| Ū                             | Delete                                | Delete Entity<br>information                                                        |
| Deleted 🔌                     | Show Deleted Records                  | Will show records<br>that have been<br>deleted from IBHRS                           |
|                               | Duplicate                             | Will duplicate an<br>Entity record (Only<br>used in Performance<br>Outcome Measure) |

IBHRS Data Entry screens will display errors and warnings on screen upon Submission of the record. These will display at the top of the screen. Users may click on the error / warning at the top of the screen and IBHRS will take the user to that specific area within the screen itself.

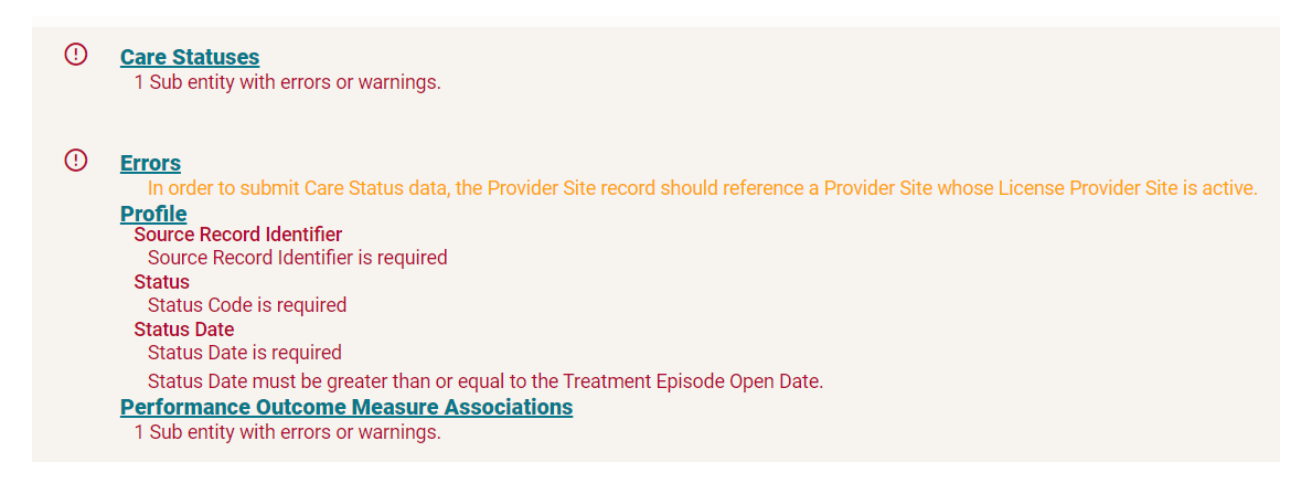

Errors and Warnings will display under each applicable field within the Data Entry Screen itself. Note that all Errors (in red) must be corrected before the record can be successfully submitted. Warnings do not need to be corrected for the record to be submitted, but it's advised users do resolve Warnings appropriately.

### Profile

| Source Record Identifier                                                                        |           | Status                  |
|-------------------------------------------------------------------------------------------------|-----------|-------------------------|
|                                                                                                 | +         |                         |
| Source Record Identifier is required                                                            |           | Status Code is required |
| Status Date                                                                                     |           | Program Area            |
|                                                                                                 | <b></b>   |                         |
| Status Date is required<br>Status Date must be greater than or equal to the Treatment Episode O | pen Date. |                         |

# 2.3.1 Enter Provider Client Data

To enter client provider data, the provider must be entered first.

1. Click **Provider Client** on the Data Entry Screen.

| FEI Test Sub | mitter          | * |  |
|--------------|-----------------|---|--|
| Data Set     |                 |   |  |
| Provider Tr  | eatment Episode |   |  |
| Service Eve  | ent             |   |  |
| Provider     |                 |   |  |
| Provider Cl  | ient            |   |  |

2. Search for the client before entering a client into the system with the search.

| < Back - Data Entry        |                                              |                             |   |
|----------------------------|----------------------------------------------|-----------------------------|---|
| FEi Test Submitter         |                                              |                             |   |
| Data Set                   | Provider Client                              |                             |   |
| Provider Treatment Episode | Deleted 🐼 Search Q + Add Entity              |                             |   |
|                            | PROVIDER - PROVIDER SOURCE RECORD IDENTIFIER | SOURCE RECORD IDENTIFIER    |   |
| Service Event              |                                              |                             |   |
| Provider                   | Valid Provider Example                       | Valid Client Example        | : |
| Provider Client            | Standard Provider 1                          | Test Standard Client 3-20-1 | : |
|                            |                                              |                             |   |
|                            | Valid Example                                | Valid Example               | I |
|                            |                                              |                             |   |

3. If the client is not found, click +Add Entity.

| C Back - Data Entry        |                                              |                      |
|----------------------------|----------------------------------------------|----------------------|
| FEI Test Submitter         |                                              |                      |
| Data Set                   | Provider Client                              |                      |
| Provider Treatment Episode | Deleted 🐼 Search 🔍 + Add Entity              |                      |
|                            | PROVIDER - PROVIDER SOURCE RECORD IDENTIFIER | So RECORD IDENTIFIER |
| Service Event              |                                              |                      |
| Provider                   | Valid Provider Example                       | Valid Client Example |

4. The Provider Client page will appear. Fill out the profile information.

| < Back          | Details                    |             |                 |             |                    |          |
|-----------------|----------------------------|-------------|-----------------|-------------|--------------------|----------|
| Provider Client |                            |             |                 |             | FEi Test Submitter | B Submit |
|                 | Profile<br>Frat Name       | Middle Name | Last Name       | Suffix Name |                    |          |
|                 | Source Record Identifier   |             | Birth Date      |             |                    |          |
|                 | Sex .                      | ×           | Gender identity |             |                    |          |
|                 | Sexual Orientation         |             | Ethnicity       |             |                    |          |
|                 | Provider                   |             |                 |             | -                  |          |
|                 | Provider                   |             |                 |             |                    |          |
|                 | Provider Client Races      |             |                 |             |                    |          |
|                 | + Add Provider Client Race |             |                 |             |                    |          |

5. Scroll down and fill out the provider Client Identifier. Click + Add Entity.

| Provider Clie | nt Identifier         |        |   |   |   |   |  |
|---------------|-----------------------|--------|---|---|---|---|--|
| Deleted 🔌     | Search Q + Add Entity |        |   |   |   |   |  |
| TYPE          |                       |        |   |   |   |   |  |
|               |                       | 0 of 0 | < | < | > | > |  |
|               |                       |        |   |   |   |   |  |

6. This will open the Provider Client page. Select the type of identifier, and input the information. When complete, click **Submit**, and then the back button to return to the client profile record.

| < Back                         | Details               |      |                             |
|--------------------------------|-----------------------|------|-----------------------------|
| Provider Client-Provider Clien | t Identifier          |      | FEi Test Submitter 🔒 Submit |
|                                | Profile<br>Identifier | Туре |                             |

7. From the Client Profile page, add in the client's physical address.

| Provider Clien | t Physical Address |   |              |          |   |
|----------------|--------------------|---|--------------|----------|---|
| Deleted 🔇      | Search             | Q | + Add Entity | <b>—</b> |   |
| Current Draft  |                    |   |              |          | ^ |

8. Fill out the address information for the client and click **Submit**, then the back button to return to the client profile page.

| < Back - Data Entry           | / Details             |    |                                      |    |                    |        |
|-------------------------------|-----------------------|----|--------------------------------------|----|--------------------|--------|
| Provider Client-Provider Clie | ent Physical Address  |    |                                      |    | FEi Test Submitter | Submit |
|                               | Profile               |    |                                      |    |                    |        |
|                               | Type<br>Home address  | -0 | First Street Address 123 Main Street | -0 |                    |        |
|                               | Second Street Address |    | City Name<br>Baltimore               | Ð  |                    |        |
|                               | State<br>MD           |    | Postal Code<br>21211                 | 9  |                    |        |
|                               | County<br>Attala      |    | 0                                    |    |                    |        |
|                               |                       |    |                                      |    |                    |        |

9. When the whole record is complete, click **Submit** on the client profile page.

# 2.3.1.1 Edit Provider Client Information

Step 1: Click **Client Provider** on the left side panel.

| < Back                     |
|----------------------------|
| FEI Test Submitter         |
| Data Set                   |
| Provider Treatment Episode |
| Service Event              |
| Provider                   |
| Provider Client            |

Step 2: Search for the Provider Client Record.

| FEI Test Submitter                           |                             |  |
|----------------------------------------------|-----------------------------|--|
|                                              |                             |  |
| Data Set Provider Client                     |                             |  |
| Provider Treatment Episode                   | ity                         |  |
| PROVIDER - PROVIDER SOURCE RECORD IDENTIFIER | SOURCE RECORD IDENTIFIER    |  |
| Valid Provider Example                       | Valid Client Example        |  |
| Provider                                     |                             |  |
| Provider Client Standard Provider 1          | Test Standard Client 3-20-1 |  |
| Valid Example                                | Valid Example               |  |
|                                              |                             |  |

Step 3: When the Provider Client Record is identified, click the three dots to the right of the provider client, and go to **View Details.** 

| < Back                     |                                              |                             |              |
|----------------------------|----------------------------------------------|-----------------------------|--------------|
| FEI Test Submitter         |                                              |                             |              |
| Data Set                   | Provider Client                              |                             |              |
| Provider Treatment Episode | Deleted 🙋 Search                             | Add Entity                  |              |
|                            | PROVIDER - PROVIDER SOURCE RECORD IDENTIFIER | SOURCE RECORD IDENTIFIER    |              |
| Service Event              |                                              |                             |              |
| Provider                   | Valid Provider Example                       | Valid Client Example        | View Details |
|                            |                                              |                             |              |
| Provider Client            | Standard Provider 1                          | Test Standard Client 3-20-1 | :            |

Step 4. Make your edits and click **Submit** when changes are complete.

| < Back - Data   | Entry Details                                               |                         |                    |          |
|-----------------|-------------------------------------------------------------|-------------------------|--------------------|----------|
| Provider Client |                                                             |                         | FEi Test Submitter | B Submit |
|                 | Profile<br>Source Record Identifier<br>Valid Client Example | Birth Date<br>1/15/1991 |                    |          |

# 2.3.2 Enter Provider Treatment Data

To enter client provider treatment data, the client must be entered first.

1. Click on Provider Treatment Episode on the Data Entry Screen.

| < Back                     |   |
|----------------------------|---|
| FEi Test Submitter         | • |
| Data Set                   |   |
| Provider Treatment Episode |   |
| Service Event              |   |
| Provider                   |   |
| Provider Client            |   |

2. Search for the treatment episode before entering a client into the system with the search.

| Back 🔹 Data Entry          |                                        |                                              |   |
|----------------------------|----------------------------------------|----------------------------------------------|---|
| FEI Test Submitter         |                                        |                                              |   |
| Data Set                   | Provider Treatment Episode             |                                              |   |
| Provider Treatment Episode | Deleted 🗞 Search 🔍 + Add               | Entity                                       |   |
| Service Event              | PROVIDER - PROVIDER SOURCE RECORD IDEN | SOURCE RECORD IDENTIFIER                     |   |
| Provider                   | Standard Provider 1                    | Standard Treatment Episode Shared POM 3-20-1 | : |
| Provider Client            | Valid Example                          | Delete POM ASSOCIATED ENTITY error           | : |
|                            | Valid Example                          | Delete POM ASSOCIATED ENTITY error2          | : |

#### 3. If the record is not found, then click +Add Entity.

| C Back - Data Entry        |                                              |                                              |
|----------------------------|----------------------------------------------|----------------------------------------------|
| FEI Test Submitter         |                                              |                                              |
| Data Set                   | Provider Treatment Episode                   |                                              |
| Provider Treatment Episode | PROVIDER - PROVIDER SOURCE RECORD IDENTIFIER | SOURCE RECORD IDENTIFIER                     |
| Service Event              | Standard Provider 1                          | Standard Treatment Episode Shared POM 3-20-1 |
| Provider                   |                                              |                                              |
| Provider Client            | Valid Example                                | Delete POM ASSOCIATED ENTITY error           |
|                            | Valid Example                                | Delete POM ASSOCIATED ENTITY error2          |

4. On the Provider Treatment Episode Page, fill out the profile information.

| Provider Treatment Episode |                                                                                                    |   |                    |   | FEi Test Submitter | Submit |
|----------------------------|----------------------------------------------------------------------------------------------------|---|--------------------|---|--------------------|--------|
|                            | Profile Source Record Gentifier Concerned Person Concerned Person Evaluator Allowed To Contact Client Intra-encus Substance Use In Parcid Days | ł | First Contact Date | 2 |                    |        |
|                            | Coen Date                                                                                                    |   | Ckoed Date         | 3 |                    |        |

5. Scroll down and click the **Provider** field to select.

| < Back - Data Entry        | / Details                           |    |                            |     |                |        |
|----------------------------|-------------------------------------|----|----------------------------|-----|----------------|--------|
| Provider Treatment Episode |                                     |    |                            | FEi | Test Submitter | Submit |
|                            | Profile<br>Source Record Identifier |    | First Contact Date         |     |                |        |
|                            | Residence County                    |    | Injection Drug User        |     |                |        |
|                            | Hiv Positive                        |    | Referral Source            |     | L              | 5      |
|                            | D U I Offender                      |    | Start Date                 |     |                |        |
|                            | Closed Date                         | ٥  | Discharge Residence County |     |                |        |
|                            | Provider                            |    |                            |     |                |        |
|                            | Provider                            | ۹. |                            |     |                |        |

6. This will bring up the Provider information. It will default to your provider number.

| rovider |   |   |
|---------|---|---|
| rovider |   |   |
| 1740    | Q | Ð |

7. Scroll down and click the client field to select.

| Provider Client |   |  |
|-----------------|---|--|
| Provider Client | ٩ |  |

8. A window will pop up with client names. Select the client to associate them to the Treatment Episode.

| Provider                                    |   |
|---------------------------------------------|---|
| Provider Client                             | × |
| Provider Client                             |   |
| Deleted 🗞 Search Q                          |   |
| SOURCE RECORD IDENTIFIER                    |   |
| Valid Client Example                        | : |
| Test Standard Client 3-20-1                 | : |
| Valid Example                               | : |
| Valid Shared Client                         | : |
| mlm1239SR                                   | : |
| Valid Provider Client First Name            | : |
| Valid Provider Client First Name Apostrophe | : |
| Valid Provider Client First Name Hyphen     | : |
| Valid Provider Client Last Name             | : |
|                                             |   |

9. Next, on the Care Status section, click +Add Entity to add admission information.

| 0 + Add Entity |        |           |             |               |
|----------------|--------|-----------|-------------|---------------|
| T Add Entity   |        |           |             |               |
|                |        |           |             |               |
| 0 of 0         | ) [<   | <         | >           | >             |
|                | 0 of 0 | 0 of 0  < | 0 of 0  < < | 0 of 0  < < > |

10. Fill out the Care Status information.

| ASAM                     |                           |
|--------------------------|---------------------------|
| Asam Level Of Care       | Recommended Level Of Care |
|                          |                           |
| Clinical Override Reason |                           |
|                          |                           |
|                          |                           |

11. In the Performance Outcome Measure section, click **+Add Entity** to enter the Performance Outcome Measure information.

| erformance Outcome Measure      |        |   |   |   |   |
|---------------------------------|--------|---|---|---|---|
| Deleted 🗞 Search Q + Add Entity |        |   |   |   |   |
| SOURCE RECORD IDENTIFIER        |        |   |   |   |   |
| ]                               | 0 of 0 | < | < | > | ) |

12. On the Perfomance Outcome measure page, enter the information, and click the **Submit** button.

| < Back - Data Entry        | y Details                                                                         |                          |                    |        |
|----------------------------|-----------------------------------------------------------------------------------|--------------------------|--------------------|--------|
| Provider Treatment Episode | -Admission-Performance Outcome Measure                                            |                          | FEi Test Submitter | Submit |
|                            | Education And Employment Education Grade Level Employment Status                  | School Attendance Status |                    |        |
|                            | Financial And Household Primary Income Source Health Insurance Living Arrangement | Primary Payment Source   |                    |        |

### 2.3.2.1 Edit Provider Treatment Information

1. Click **Provider Treatment Episode** on the left side panel.

| < Back - Data Entry        | / |
|----------------------------|---|
| FEi Test Submitter         | • |
| Data Set                   |   |
| Provider Treatment Episode |   |
| Service Event              |   |
| Provider                   |   |
| Provider Client            |   |

| C Back - Data Entry        |                                                            |                                              |   |
|----------------------------|------------------------------------------------------------|----------------------------------------------|---|
| FEI Test Submitter         | 1                                                          |                                              |   |
| Data Set                   | Provider Treatment Episode Deleted 🗞 Search Q + Add Entity |                                              |   |
| Provider Treatment Episode | PROVIDER - PROVIDER SOURCE RECORD IDEN                     | SOURCE RECORD IDENTIFIER                     |   |
| Provider                   | Standard Provider 1                                        | Standard Treatment Episode Shared POM 3-20-1 | : |
| Provider Client            | Valid Example                                              | Delete POM ASSOCIATED ENTITY error           | : |
|                            |                                                            |                                              |   |
|                            | Valid Example                                              | Delete POM ASSOCIATED ENTITY error2          | : |

3. When the Provider Treatment Episode Record is identified, click the three dots to the right of the provider treatment episode, and go to **View Details**.

| < Back                     |                                              |                                       |
|----------------------------|----------------------------------------------|---------------------------------------|
| FEi Test Submitter         |                                              |                                       |
| Data Set                   | Provider Treatment Episode                   |                                       |
| Provider Treatment Episode | Deleted 🔌 Search                             | Add Entity                            |
|                            | PROVIDER - PROVIDER SOURCE RECORD IDENTIFIER | SOURCE RECORD IDENTIFIER              |
| Service Event              | Standard Provider 1                          | Standard Treatment Episode Shared POM |
| Provider                   |                                              | Q View Details                        |
| Provider Client            | Valid Example                                | Delete POM ASSOCIATED ENTITY error    |

4. Make Edits and click **Submit** when changes are complete.

| < Back               | Entry Details                                                                                        |                                                 |                    |          |
|----------------------|----------------------------------------------------------------------------------------------------|-------------------------------------------------|--------------------|----------|
| Provider Treatment E | pisode                                                                                               |                                                 | FEi Test Submitter | B Submit |
|                      | Profile<br>Source Record Identifier<br>Standard Treatment Episode Shared POM 3-2<br>Residence County | First Contact Date 7/1/2019 Injection Drug User |                    |          |

# 2.3.3 Enter Service Event Data

To enter Service Event data, the Treatment Episode must be entered first.

1. Click **Service Event** on the Data Entry Screen.

| < Back                     |
|----------------------------|
| FEi Test Submitter         |
| Data Set                   |
| Provider Treatment Episode |
| Service Event              |
| Provider                   |
| Provider Client            |

2. Search for the service event.

| < Back - Data Entry        |                                          |                          |   |
|----------------------------|------------------------------------------|--------------------------|---|
| FEi Test Submitter         |                                          |                          |   |
| Data Set                   | Service Event                            |                          |   |
| Provider Treatment Episode | Deleted 🗞 Search Q + A                   | dd Entity                |   |
| Service Event              | PROVIDER - PROVIDER SOURCE RECORD IDENTI | SOURCE RECORD IDENTIFIER |   |
|                            | Valid Example                            | Test Service Event8      | : |
| Provider                   |                                          |                          |   |
| Provider Client            | Valid Example                            | Test Service Event9-     | : |
|                            | Valid Example                            | Test Service Event9      | I |
|                            | Valid Example                            | Test Service Event4      | : |

3. If the service event is not found, click + Add Entity to add a new service event.

| <ul> <li>✓ Back ▼ Data Entry</li> </ul> |                                               |                          |
|-----------------------------------------|-----------------------------------------------|--------------------------|
| FEi Test Submitter                      |                                               |                          |
| Data Set                                | Service Event Deleted 🎕 Search Q + Add Entity |                          |
| Provider Treatment Episode              | PROVIDER - PROVIDER SOURCE RECORD IDENTIFIER  | SOURCE RECORD IDENTIFIER |
| Service Event                           | Valid Example                                 | Test Service Event8      |
| Provider                                |                                               |                          |

4. On the Service Event Screen, Enter the profile and provider information

| Provider Treatment Episode |                                                    |   |                          |   | FEi Test Submitter | Submit |
|----------------------------|----------------------------------------------------|---|--------------------------|---|--------------------|--------|
|                            | Profile Source Record Identifier Concerned Person: | * | First Contact Date       | m |                    |        |
|                            | Evaluator Allowed To Contact Client                |   | Scheduled Admission Date | 8 |                    |        |
|                            | Open Date                                          |   | Closed Date              | 1 |                    |        |
|                            | Provider                                           |   |                          |   |                    |        |

5. Search to connect the Provider Treatment Episode.

Г

| Provide      | er Treatment Episode                        |
|--------------|---------------------------------------------|
| Provider Tre | reatment Episode<br>elect 'Provider' first. |

6. Click Add Entity to add Service Event Procedure Modifier.

| Service Event Procedure Modifier |            |        |   |   |   |   |
|----------------------------------|------------|--------|---|---|---|---|
| Deleted 🙋 Search                 | Add Entity |        |   |   |   |   |
| SEQUENCE NUMBER                  |            |        |   |   |   |   |
|                                  |            | 0 of 0 | < | < | > | > |
|                                  |            |        |   |   |   |   |

7. Add the Modifier and the Sequence number, and click **Submit.** 

| Profile  |                 |  |
|----------|-----------------|--|
| Modifier | Sequence Number |  |
|          |                 |  |

8. Click Add Entity to add Service Event Care Status.

| rvice Eveni | Care Status              |            |  |  |  |
|-------------|--------------------------|------------|--|--|--|
| Deleted 🙋   | Search                   | Add Entity |  |  |  |
| CARE STATUS | SOURCE RECORD IDENTIFIER |            |  |  |  |
|             |                          |            |  |  |  |

9. Use the search to connect the Care Status to the Service Event, and click **Submit.** 

| Service Event-Service Event C | are Status                                                                                    | FEi Test Submitter | B Submit |
|-------------------------------|-----------------------------------------------------------------------------------------------|--------------------|----------|
|                               | Care Status<br>Care Status<br>Care Status<br>Please select Provider Treatment Episode' first. |                    |          |

10. Once all fields are completed, Click the Submit button to submit the record.

| Service Event |                                                                        |              |                                                            |    | FEi Test Submitter | B Submit |
|---------------|------------------------------------------------------------------------|--------------|------------------------------------------------------------|----|--------------------|----------|
|               | Admission                                                              |              |                                                            |    |                    |          |
|               | Admission<br>e07d1fe9-9e50-4d70-b169-969aaf5b3322                      |              | 0                                                          |    |                    |          |
|               | Profile                                                                |              |                                                            |    |                    |          |
|               | End Date<br>5/10/2021                                                  | <b>1</b> • • | End Time<br>09:00                                          | Ð  |                    |          |
|               | Evidence Based Practices<br>Yes                                        | Ð            | Service<br>Intensive Outpatient Psychiatric Services - C/Y | -9 |                    |          |
|               | Session Count                                                          | -9           | Source Record Identifier<br>1234Session12                  | -0 |                    |          |
|               | Start Date<br>5/10/2021                                                | <b>H</b> 0   | Start Time<br>18:00                                        | 0  |                    |          |
|               |                                                                        |              |                                                            |    |                    |          |
|               | Provider                                                               |              |                                                            |    |                    |          |
|               | Provider<br>Valid Provider Example                                     |              | 9                                                          |    |                    |          |
|               | Provider Treatment Episode                                             |              |                                                            |    |                    |          |
|               | Provider Treatment Episode<br>Valid Treatment Episode Example - Shared |              | 0                                                          |    |                    |          |

# 2.3.3.1 Edit Service Event Information

Step 1: Click Service Event on the left side panel.

| < Back                     |
|----------------------------|
| FEI Test Submitter         |
| Data Set                   |
| Provider Treatment Episode |
| Service Event              |
| Provider                   |
| Provider Client            |

Step 2: Search for the Service Event Record.

| Cast - Data Entry          |                                          |                          |   |
|----------------------------|------------------------------------------|--------------------------|---|
|                            |                                          |                          |   |
| FEI Test Submitter         |                                          |                          |   |
| Data Set                   | Service Event                            |                          |   |
| Provider Treatment Episode | Deleted 🐼 Search Q + Add Entity          |                          |   |
|                            | PROVIDER - PROVIDER SOURCE RECORD IDENTI | SOURCE RECORD IDENTIFIER |   |
|                            | Valid Example                            | Test Service Event8      | : |
| Provider                   |                                          |                          |   |
| Provider Client            | Valid Example                            | Test Service Event9-     | : |
|                            |                                          |                          |   |
|                            | Valid Example                            | Test Service Event9      | : |
|                            |                                          |                          |   |
|                            | Valid Example                            | Test Service Event4      | : |

Step 3: When the Service Event Record is identified, click the three dots to the right of the Service Event, and go to **View Details**.

| < Back                     |                                              |                          |                |
|----------------------------|----------------------------------------------|--------------------------|----------------|
| FEi Test Submitter         |                                              |                          |                |
| Data Set                   | Service Event                                |                          |                |
| Provider Treatment Episode | Deleted 🐼 Search                             |                          |                |
| Service Event              | PROVIDER - PROVIDER SOURCE RECORD IDENTIFIER | SOURCE RECORD IDENTIFIER |                |
| Provider                   | Valid Example                                | Test Service Event8      | Q View Details |
| Provider Client            | Valid Example                                | Test Service Event9-     | Delete         |

Step 4. Make your edits, and click Submit when changes are complete.

| Back      Data Entry Details |                             |
|------------------------------|-----------------------------|
| Service Event                | FEi Test Submitter 🔒 Submit |
| Admission                    |                             |

# 3 IPN Claims – H837 Process

IBHRS allows users to upload H837p files to submit IPN claims. This applies ONLY to IPN Providers. Further information regarding the requirements and specifications for the IPN H837p process is included in the **IBHRS 837p Companion Guide**, available at <u>https://idph.iowa.gov/Bureau-of-Substance-Abuse/Substance-Use-and-Problem-Gambling-Data/Iowa-Behavioral-Health-Reporting-System/IBHRS-Documentation</u>.

# 3.1 Upload Instructions

837P transactions are uploaded to IBHRS.

1. Navigate to the H837P Management screen under Agency/Billing and select Add H837 from the list header.

| 企                                    | Agency              | H837 Management                                            |
|--------------------------------------|---------------------|------------------------------------------------------------|
| Home Page                            | > Agency List       |                                                            |
| <u>117</u>                           | Grant Manageme      | File Name                                                  |
| State Waitlist                       | GPRA Discharge      |                                                            |
| <u>H</u>                             | GPRA Follow-up      | Upload Date Status × Clear Search                          |
| Agency                               | GPRA Follow-up      |                                                            |
| Group List                           | Overdose Revers     | H837 File List + Add H837                                  |
| ~                                    | > Health Informatio |                                                            |
| <b>حکرا</b><br>Clinical<br>Dashboard | > Facility List     | Currentity, there are no results to display for this list. |
| e                                    | Staff Members       |                                                            |
| Client List                          | ~ Billing           |                                                            |
| ٨                                    | Claim Item List     |                                                            |
| System<br>Administration             | Claim Batch Li      |                                                            |
| ß                                    | Encounter List      |                                                            |
| Reports                              | EOB Transacti       |                                                            |
| G                                    | > Payment List      |                                                            |
| Support Ticket                       | Billing Transa      |                                                            |
|                                      | Client Balance      |                                                            |
|                                      | Cost Center         |                                                            |
|                                      | > Payor Plan List   |                                                            |
|                                      | Authorization       |                                                            |
|                                      | H837 Manage         |                                                            |

2. Click the Choose File button, select the file on your computer, and click the Upload button.

| Home Page                      | Agency > Agency List | Upload H837                                    |
|--------------------------------|----------------------|------------------------------------------------|
|                                | Grant Manageme       | Contractor                                     |
| State Wartlist                 | GPRA Discharge       |                                                |
|                                | GPRA Follow-up       |                                                |
| Ageney                         | GPRA Follow-up       |                                                |
| Group List                     | Overdose Revers      | Choose File Example_837P_20210131.txt × Cancel |
| <del>.</del> ~                 | > Health Informatio  |                                                |
| ر کی۔<br>Clinical<br>Dashboard | > Facility List      |                                                |

3. If the file is successfully uploaded, an information message is returned at the top of the screen. The file is queued for processing (Status = "Queued").

| Home Page                | Agency              | File Example_837P_20210131.txt was uploaded | d successfully. | ×          |
|--------------------------|---------------------|---------------------------------------------|-----------------|------------|
| nome rage                | > Agency List       |                                             |                 |            |
| 115                      | Grant Manageme      |                                             |                 |            |
| State Wartlist           | GPRA Discharge      | H837 Management                             |                 |            |
| Agency                   | GPRA Follow-up      | File Name                                   |                 |            |
| rigenoy                  | GPRA Follow-up      | Example_837P_20210131.txt                   |                 |            |
| Group List               | Overdose Revers     | Upload Date Status                          | Y Clear Search  |            |
| 1-22                     | > Health Informatio | 1/7/2021 Queued                             | * Cieai Search  |            |
| Clinical<br>Dashboard    | > Facility List     |                                             |                 |            |
| e                        | Staff Members       | H837 File List                              |                 | + Add H837 |
| Client List              | ∼ Billing           | FILE NAME 🗸                                 | UPLOADED DATE   | status 🗸   |
| \$                       | Claim Item List     | Example_837P_20210131.txt                   | 1/7/2021        | Queued     |
| System<br>Administration | Claim Batch Li      |                                             |                 |            |
| ß                        | Encounter List      |                                             |                 |            |
| Reports                  | EOB Transacti       |                                             |                 |            |
| G                        | > Payment List      |                                             |                 |            |
| Support Ticket           | Billing Transa      |                                             |                 |            |
|                          | Client Balance      |                                             |                 |            |
|                          | Cost Center         |                                             |                 |            |
|                          | > Payor Plan List   |                                             |                 |            |
|                          | Authorization       |                                             |                 |            |
|                          | H837 Manage         |                                             |                 |            |

4. Once processed, the file status changes to "Processed" or "Failed." Failed 837P transactions must be resubmitted by the provider agency.

The H837 File List may be filtered based on file name, upload date, and status.

| Home Page                | Agency<br>> Agency List<br>Grant Manageme<br>GPRA Discharge<br>GPRA Follow-up<br>GPRA Follow-up | H837 Management File Name Upload Date Status | lear Search   |                   |
|--------------------------|-------------------------------------------------------------------------------------------------|----------------------------------------------|---------------|-------------------|
| Group List               | Overdose Revers                                                                                 | H837 File List                               |               | <b>+</b> Add H837 |
| 1 Clinical               | > Facility List                                                                                 | FILE NAME V                                  | UPLOADED DATE | STATUS 🗸          |
| Dashboard                | Staff Members                                                                                   | Example_837P_20210131.txt                    | 1/7/2021      | Queued :          |
| List                     | ~ Billing                                                                                       | Example2_GR707070_WI76102a_837.txt           | 11/18/2020    | Failed            |
| (\$)                     | Claim Item List                                                                                 | Example2_GR707070_WI76102_837.txt            | 11/18/2020    | Failed            |
| System<br>Administration | Claim Batch Li                                                                                  | H8371_GR14231_WI76102g_837.txt               | 11/18/2020    | Processed         |
| Reports                  | EOB Transacti                                                                                   | H8371_GR14231_WI76102f_837.txt               | 11/18/2020    | Failed            |
| G                        | > Payment List                                                                                  | H8371_GR14231_WI76102e_837.txt               | 11/18/2020    | Failed            |
| Support Ticket           | Billing Transa                                                                                  | H8371_GR14231_WI76102d_837.txt               | 11/18/2020    | Failed            |
|                          | Client Balance                                                                                  | H8371 GR14231 WI76102c 837 txt               | 11/18/2020    | Failed            |
|                          | Cost Center                                                                                     |                                              |               |                   |
|                          | > Payor Plan List                                                                               | H8371_GR14231_WI76102b_837.txt               | 11/18/2020    | Failed            |
|                          | Authorization                                                                                   | H8371_GR14231_WI76102_837.txt                | 11/18/2020    | Failed            |
|                          | H837 Manage                                                                                     |                                              |               |                   |

### **Processed Submissions**

Processed 837P transactions will be adjudicated by IBHRS. The adjudication schedule will be posted at on IBHRS Documentation webpage and on the IPN Documents webpage.

### **Failed Submissions**

If the 837P fails during processing, the error messages are displayed on the submission profile. A full list of error messages and resolutions is provided in <u>Appendix D</u>. Failed 837P submissions must be corrected and resubmitted. Provider agencies should notify IBHRS if they continue to receive an error after making necessary corrections.

| Home Page                            | Agency                           | H837 Profile                        |                                                              |                                |
|--------------------------------------|----------------------------------|-------------------------------------|--------------------------------------------------------------|--------------------------------|
| State Waitlist                       | Grant Manageme                   | File Name<br>Test_MS837_6_Error.txt |                                                              | Uploaded By<br>Warrier, Ashwin |
| Agency                               | GPRA Follow-up                   | Contractor Agency<br>Contractor     |                                                              | Upload Date 11/5/2019          |
| Group List                           | Overdose Revers                  | Status<br>Failed                    |                                                              | Process Start Date 11/5/2019   |
| <b>الحک</b><br>Clinical<br>Dashboard | Facility List                    | Provider Agency<br>SA Provider      |                                                              | Process End Date 11/5/2019     |
| Client List                          | Staff Members                    | Finish Search ×                     | Clear                                                        |                                |
| System<br>Administration             | Claim Item List                  | Errors (Export)                     |                                                              |                                |
| C<br>Reports                         | Encounter List<br>EOB Transacti  | CODE V<br>H837Processor             | MESSAGE V One or more claim lines do not contain the Line No | te Text in Loop 2400 NTE02.    |
| Co:<br>Support Ticket                | > Payment List<br>Billing Transa |                                     |                                                              |                                |
|                                      | Client Balance                   |                                     |                                                              |                                |
|                                      | > Payor Plan List                |                                     |                                                              |                                |
|                                      | H837 Manage                      |                                     |                                                              |                                |

# 3.2 999 Acknowledgment for Health Care Insurance

The 999 is returned for all 837P transactions that were successfully processed. Contact IBHRS if a 999 is not available for download within the expected timeframe. You will also receive an email when your file is accepted or rejected.

Navigate to the H999 Management screen under Agency/Billing. The 999 may be downloaded from the list or from the profile.

Note that a 999 is not returned for failed submissions. Refer to the <u>Failed Submissions</u> section for additional information.

### **Download Instructions**

- 1. Navigate to the H999 Management screen under Agency/Billing.
- 2. Select "Download" from the Action column to download the 999.

| ≙                        | Agency              | H999 Management                       |             |                               |     |
|--------------------------|---------------------|---------------------------------------|-------------|-------------------------------|-----|
| Home Page                | > Agency List       | Ŭ                                     |             |                               |     |
| 115                      | Grant Manageme      | File Name                             | Upload Date |                               |     |
| State Waitlist           | GPRA Discharge      |                                       |             |                               |     |
|                          | GPRA Follow-up      | Search × Clear                        |             |                               |     |
| Agency                   | GPRA Follow-up      |                                       |             |                               |     |
| Group List               | Overdose Revers     | H999 File List                        |             |                               |     |
| 158                      | > Health Informatio | A> Export                             |             |                               |     |
| Clinical<br>Dashboard    | > Facility List     | FILE NAME 🗡                           | UPLOAD DATE | CREATED DATE                  |     |
| Ê                        | Staff Members       | 1234512 20101105133615 2345234-2 000  |             | 11/5/2019 12:36 PM            | 3.  |
| Client List              | ~ Billing           | 1234312_20191103133013_23432342.999   |             | Profile                       | L.  |
| ¢                        | Claim Item List     | 1234512_20200127095714_2345234-10.999 |             | 1/27/2020 8:57 AM<br>Download | :   |
| System<br>Administration | Claim Batch Li      | 1234512_20200608173607_2345234-12.999 |             | 6/8/2020 4:36 PM              | . : |
| C                        | Encounter List      | 1234512_20200611194834_2345234-11.999 |             | 6/11/2020 6:48 PM             | :   |
| Reports                  | EOB Transacti       |                                       |             |                               | · · |
| G                        | > Payment List      | 1234512_20200612135110_2345234-13.999 |             | 6/12/2020 12:51 PM            | +   |
| Support Ticket           | Billing Transa      | 1234512_20200709161954_2345234-14.999 |             | 7/9/2020 3:19 PM              | :   |
|                          | Client Balance      | 1234512_20200709171156_2345234-15.999 |             | 7/9/2020 4:11 PM              | :   |
|                          | Cost Center         |                                       |             |                               |     |
|                          | > Payor Plan List   | 1234512_20201008101957_2345234-35.999 |             | 10/8/2020 9:19 AM             |     |
|                          | Authorization       | 135_20201217105422_2345234-36.999     |             | 12/17/2020 9:54 AM            |     |
|                          | H837 Manage         |                                       |             |                               |     |
|                          | H835 Manage         |                                       |             |                               |     |
|                          | H999 Manage         |                                       |             |                               |     |

# 3.3 835 Health Care Claim Payment/Advice

The 835 is available for download once claims are adjudicated by IBHRS. Contact IBHRS if an 835 is not available for download within the expected timeframe.

### **Download Instructions**

- 1. Navigate to the H835 Management screen under Agency/Billing.
- 2. Select "Download" from the Action column to download the 835.

| Home Page                    | Agency              | H835 Management                       |                       |                  |         |          |
|------------------------------|---------------------|---------------------------------------|-----------------------|------------------|---------|----------|
| rionic ruge                  | > Agency List       |                                       |                       |                  |         |          |
| <u>1!!</u> 2                 | Grant Manageme      | File Name                             | Agency<br>SA Provider |                  |         |          |
| State Waitlist               | GPRA Discharge      |                                       |                       |                  |         |          |
|                              | GPRA Follow-up      | Upload Date                           | Status                |                  | *       |          |
| Agency                       | GPRA Follow-up      |                                       |                       |                  |         |          |
| Group List                   | Overdose Revers     | Search × Clear                        |                       |                  |         |          |
| \C                           | > Health Informatio |                                       |                       |                  |         |          |
| کی۔<br>Clinical<br>Dashboard | > Facility List     | H835 File List                        |                       |                  |         |          |
| <b>_</b>                     | Staff Members       |                                       |                       |                  |         |          |
| List                         | ~ Billing           | FILE NAME V                           | UPLOADED D            | DATE V STATU     | us 🗸    |          |
| @                            | Claim Item List     | 1234512_20191113131125_2345234-35.835 | 11/13/2019            | 9 12:11 PM Proce | Profile | im       |
| System<br>Administration     | Claim Batch Li      | 1234512_20200612135410_2345234-36.835 | 6/12/2020             | 12:54 PM Proce   | essed   | e d      |
| D                            | Encounter List      | 1234512 20201019125020 2345234-37 835 | 10/19/2020            | 0.11:50 AM Proce | essed   | :        |
| Reports                      | EOB Transacti       |                                       | 10/10/2020            | 11000            |         | <u> </u> |
| G                            | > Payment List      |                                       |                       |                  |         |          |
| Support Ticket               | Billing Transa      |                                       |                       |                  |         |          |
|                              | Client Balance      |                                       |                       |                  |         |          |
|                              | Cost Center         |                                       |                       |                  |         |          |
|                              | > Payor Plan List   |                                       |                       |                  |         |          |
|                              | Authorization       |                                       |                       |                  |         |          |
|                              | H837 Manage         |                                       |                       |                  |         |          |
|                              | H835 Manage         |                                       |                       |                  |         |          |

# 4 Reports

PURPOSE

The IBHRS administrative portal allows users to run reports based on data contained within IBHRS.

# 4.1 Run Reports

Follow the steps below to run reports within the IBHRS Portal.

Reports:

#### Client

**Client Search**- Providers can use this report to look up the client's Enterprise Unique Identifier (EUID). This will be important for IPN providers for 837 file submission.

#### Job Submission Performance

**Failed Records-** Providers can use this report to view the failed records in uploads in order to see what records need to be fixed to successfully upload. This report can be filtered by date range, error status, and data set type.

**Overall Job Performance**- This report illustrates with charts and graphs the overall job performance of uploaded files. It can be filtered by date range and data set.

**Submission Summary-** This report will give a summary of all submission for a provider. It includes number of files, % without errors, Number of submitted records, number of successful records, number of failed records, and % of successful records. This report can be filtered by date range and provider.

# 4.1.1 How to run a report

- 1. Log in to the IBHRS Portal.
- 2. Click the Reports tab. This will open the Reports screen.

| Standard - Test 2021.04.0-IBHRS-Phase-1A.20210427.1 | Administration | Configuration | Submission Reports | Data Entry | Extracts | 0 | 8 | vhewitt<br>Logout | : |
|-----------------------------------------------------|----------------|---------------|--------------------|------------|----------|---|---|-------------------|---|
| < Back - Reports                                    |                |               |                    |            |          |   |   |                   |   |
| View SSRS                                           |                |               |                    |            |          |   |   |                   |   |

3. On the Reports screen different report categories will be displayed in this left menu.

| Standard - Test 2021.04.0-IBHRS-Phase-1A.20 | 210427.1 | Administration | Configuration | Submission | Reports |
|---------------------------------------------|----------|----------------|---------------|------------|---------|
| < Back   Reports                            |          |                |               |            |         |
| View SSRS                                   |          |                |               |            |         |
| Client                                      |          |                |               |            |         |
| Client Search                               |          |                |               |            |         |
| Job Submission Performance                  |          |                |               |            |         |
| Failed Records                              |          |                |               |            |         |
| Overall Job Performance                     |          |                |               |            |         |
| Submission Summary                          |          |                |               |            |         |
| Submission Rollup                           |          |                |               |            |         |

4. Click on any of the available report names.

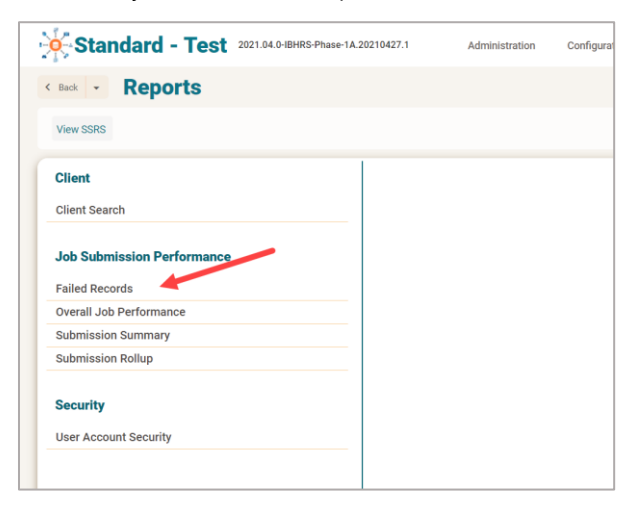

5. The screen will then refresh to display the report along with any associated parameters. Some reports may require you to select values for these parameters in order for the report to run. Unless the NULL checkbox is selected next to the parameter, the field is required.

| Reports                    |                                   |                                     |          |                                   |                       |          |             |
|----------------------------|-----------------------------------|-------------------------------------|----------|-----------------------------------|-----------------------|----------|-------------|
| Reports                    |                                   |                                     |          |                                   |                       |          |             |
| View SSRS                  |                                   |                                     |          |                                   |                       |          |             |
| Client                     | Submitting Entity                 | A Submitting Entity, Automation Sul | •        | Error Status                      | Resolved,Not Resolved | •        | View Report |
| Client Search              | Beginning Failure<br>Created Date |                                     | 🛗 🗹 NULL | Ending Failure<br>Created Date    |                       | 🛗 🗹 NULL |             |
| Job Submission Performance | Data Set Type                     |                                     | M        | Error Fix<br>Timeframe In<br>Days | 60                    |          |             |
| Failed Records             |                                   |                                     |          |                                   |                       |          |             |
| Overall Job Performance    |                                   |                                     |          |                                   |                       |          |             |
| Submission Summary         |                                   |                                     |          |                                   |                       |          | 1           |
| Submission Rollup          | _                                 |                                     |          |                                   |                       |          | . 6         |

6. If the parameter fields are blank, enter or select values for each parameter. If the parameter fields have been prepopulated with values, modify those fields as needed.

| < Back - Reports                  |                                                        |                                    |                                                |                       |      |             |
|-----------------------------------|--------------------------------------------------------|------------------------------------|------------------------------------------------|-----------------------|------|-------------|
| View SSRS                         |                                                        |                                    |                                                |                       |      |             |
| Client<br>Client Search           | Submitting Entity<br>Beginning Failure<br>Created Date | A Submitting Entity.Automation Sul | Error Status<br>Ending Failure<br>Created Date | Resolved,Not Resolved | MILL | View Report |
| Job Submission Performance        | Data Set Type                                          | Claim File                         | Error Fix<br>Timeframe In<br>Days              | 60                    | ]    |             |
| Failed Records                    |                                                        | Client Maura Data Set              |                                                |                       |      |             |
| Overall Job Performance           |                                                        | New Dataset Data Set               |                                                |                       |      |             |
| Submission Summary                |                                                        | Provider     Service Event         |                                                |                       |      |             |
| Submission Rollup                 |                                                        | Test                               |                                                |                       |      |             |
| Security<br>User Account Security |                                                        |                                    |                                                |                       |      |             |

7. After selecting or updating the parameters, click View Report.

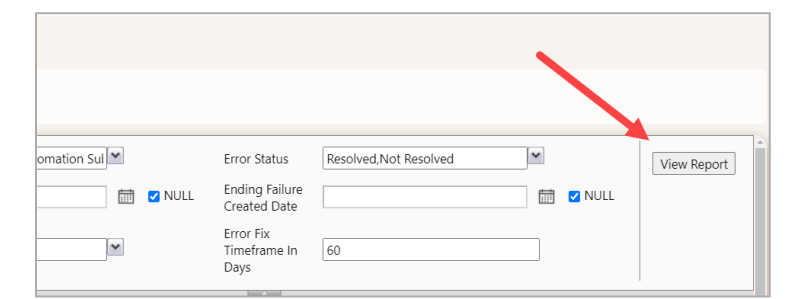

8. The report will then generate based on the selected parameters and will be displayed on screen. If no data is available based on the parameters, the report will be blank.

| iew SSRS                                                                                                    |                                                                                                    |                                                                                                    |                                                                |                                                                                                    |                                                                                                    |             |                                                                                                    |
|----------------------------------------------------------------------------------------------------|----------------------------------------------------------------------------------------------------|----------------------------------------------------------------------------------------------------|----------------------------------------------------------------|----------------------------------------------------------------------------------------------------|----------------------------------------------------------------------------------------------------|-------------|----------------------------------------------------------------------------------------------------|
| Client                                                                                                    | Submitting Entity A Submitting Entit                                                                                                    | y,Automation Sul                                                                                                    | Error Stat                                                     | tus Res                                                                                                    | olved,Not Resolved                                                                                                    | ~           | View Report                                                                                                    |
| Client Search                                                                                                    | Beginning Failure<br>Created Date                                                                                                    | 🗎 🗆 N                                                                                                    | ULL Ending Fi<br>Created I                                     | ailure<br>Date                                                                                                    |                                                                                                    | 🛗 🖾 NULL    | 13                                                                                                    |
| Job Submission Performance                                                                                                    | Data Set Type Claim File,Client,M                                                                                                    | laura Data Set,Ne 💌                                                                                                    | Error Fix<br>Timefran<br>Days                                  | ne In 60                                                                                                    |                                                                                                    |             |                                                                                                    |
| Failed Records                                                                                                    |                                                                                                    |                                                                                                    |                                                                | л                                                                                                    |                                                                                                    |             |                                                                                                    |
| Overall Job Performance                                                                                                    | or U > L                                                                                                    | >1 0 100%                                                                                                    |                                                                | G                                                                                                    | Find   Next                                                                                                    |             |                                                                                                    |
| Submission Summary                                                                                                    |                                                                                                    |                                                                                                    |                                                                |                                                                                                    |                                                                                                    |             |                                                                                                    |
| Submission Rollup                                                                                                    |                                                                                                    |                                                                                                    | Load                                                           | ding                                                                                                    |                                                                                                    |             |                                                                                                    |
| Security                                                                                                    |                                                                                                    |                                                                                                    |                                                                | inter                                                                                                    |                                                                                                    |             |                                                                                                    |
| Jser Account Security                                                                                                    |                                                                                                    |                                                                                                    |                                                                |                                                                                                    |                                                                                                    |             |                                                                                                    |
|                                                                                                    |                                                                                                    |                                                                                                    |                                                                |                                                                                                    |                                                                                                    |             | ,                                                                                                    |
| Standard - Test 2021.04.0-IBHRS-Pr<br>Back  Reports<br>View SSRS                                                                                                    | hase-1A.20210427.1 Administrati                                                                                                    | on Configuration                                                                                                    | Submission                                                     | Repo                                                                                                    | rts Data Entry                                                                                                    | Extracts (  | D P vhew Log                                                                                                    |
| Standard - Test 2021.04.0-IBHRS-PP<br>Back  Reports View SSRS Client                                                                                                    | hase-1A.20210427.1 Administrati                                                                                                    | on Configuration                                                                                                    | Submission                                                     | Repo                                                                                                    | rts Data Entry<br>Resolved.Not Resolved                                                                                         | Extracts (  | D E vhev<br>Log                                                                                                    |
| Standard - Test 2021.04.0-IBHRS-PH<br>Back - Reports<br>View SSRS                                                                                                    | Submitting Entity A Submitting E<br>Beginning Failure                                                                                                    | on Configuration                                                                                                    | Submission<br>Errc                                             | Repo<br>or Status<br>ling Failure<br>ated Date                                                                                                    | rts Data Entry Resolved.Not Resolved                                                                                            | Extracts (  | D E vher<br>Log                                                                                                    |
| Standard - Test 2021.04.0-IBHRS-PF<br>Back  Reports<br>View SSRS<br>Client<br>Client Search<br>Job Submission Performance                                                                                                    | Asse-1A.20210427.1 Administration<br>Submitting Entity A Submitting E<br>Beginning Failure<br>Created Date Claim File,Clier                                                                                                    | on Configuration                                                                                                    | Submission<br>Submission<br>Errc<br>Crev<br>Errc<br>Tim<br>Day | Repo<br>or Status<br>ting Failure<br>ated Date<br>or Fix<br>leframe In<br>/s                                                                                                    | rts Data Entry Resolved.Not Resolved 60                                                                                         | Extracts (  | Image: Second second second |
| Standard - Test 2021.04.0-IBHRS-PF<br>Back  Reports<br>View SSRS<br>Client<br>Client Search<br>Job Submission Performance<br>Failed Records                                                                                                    | Asse-1A.20210427.1 Administrativ                                                                                                    | on Configuration                                                                                                    | Submission                                                     | Repo                                                                                                    | rts Data Entry Resolved.Not Resolved 60                                                                                         | Extracts () | Image: Second second second |
| Standard - Test 2021.04.0-IBHRS-PF<br>Back  Reports View SSRS Client Client Search Job Submission Performance Failed Records Overall Job Performance                                                                                                    | Asse-1A.20210427.1 Administrativ                                                                                                    | on Configuration                                                                                                    | Submission                                                     | Repo                                                                                                    | rts Data Entry Resolved.Not Resolved 60 Find                                                                                    | Extracts () | Image: Second second second |
| Standard - Test 2021.04.0-IBHRS-PF<br>Back  Reports View SSRS Client Client Search Dob Submission Performance Failed Records Doverall Job Performance Submission Summary                                                                                                    | Asse-1A.20210427.1 Administration                                                                                                    | on Configuration                                                                                                    | Submission                                                     | r Status<br>br Status<br>ling Failure<br>ated Date<br>or Fix<br>s                                                                                                    | rts Data Entry Resolved.Not Resolved 60 Find                                                                                    | Extracts () | Image: Second second second |
| Standard - Test 2021.04.0-IBHRS-PF Back  Reports View SSRS Client Client Search Dob Submission Performance Failed Records Dverall Job Performance Submission Summary Submission Rollup                                                                                                    | Asse-1A.20210427.1 Administration<br>Submitting Entity A Submitting E<br>Beginning Failure<br>Created Date<br>Data Set Type Claim File.Clier<br>I ⊲ < 1 of 1 ><br>Failed Records                                                                                                    | on Configuration                                                                                                    | Submission                                                     | r Status<br>ing Failure<br>ated Date<br>yr Fix<br>leframe In<br>//                                                                                                    | rts Data Entry Resolved.Not Resolved 60 Find   Datasets: Claim File,Client,Mau                                                  | Extracts () | ULL     View Report                                                                                                    |
| Standard - Test 2021.04.0-IBHRS-PF<br>Back  Reports View SSRS Client Client Search Sob Submission Performance Failed Records Soverall Job Performance Submission Summary Submission Rollup                                                                                                    | Asse-1A.20210427.1 Administration<br>Submitting Entity A Submitting E<br>Beginning Failure<br>Created Date<br>Data Set Type Claim File.Clier<br>I⊲ < 1 of 1 ><br>Failed Records<br>BAutomation Submitter                                                                                                    | on Configuration Intity.Automation Sul                                                                                                    | Submission                                                     | r Status<br>ing Failure<br>ated Date<br>or Fix<br>leframe In<br>//<br>For D                                                                                                    | rts Data Entry Resolved.Not Resolved 60 Find   Datasets: Claim File,Client, Mau Source                                          | Extracts (  | ULL         View Report           UULL         View Report           Dataset Data Set Prov         Created Tim                                                                                                    |
| Standard - Test 2021.04.0-IBHRS-PF Reports View SSRS Client Client Search Client Search Client Sear | Asse-1A.20210427.1 Administration<br>Submitting Entity A Submitting Entity<br>Beginning Failure<br>Created Date<br>Data Set Type Claim File,Clier<br>I⊲ < 1 of 1 ><br>Failed Records<br>BAutomation Submitter<br>BFEI Test Submitter                                                                                                    | on Configuration Intity.Automation Sul ♥ Int.Maura Data Set.Ne ♥ IIIIIIIIIIIIIIIIIIIIIIIIIIIIIIIIIIII                                                                                                    | Submission                                                     | Pr Status<br>Iring Failure<br>ated Date<br>or Fix<br>reframe In<br>rs<br>For C                                                                                                    | rts Data Entry Resolved.Not Resolved 60 Find   Datasets: Claim File,Client, Mau Source                                          | Extracts (  | ULL         View Repo           UULL         View Repo                                                                                                    |
| Standard - Test 2021.04.0-IBHRS-PF<br>Back  Reports View SSRS Client Client Client Search Submission Performance Failed Records Overall Job Performance Submission Rollup Security User Account Security                                                                                                    | Asse-1A.20210427.1 Administration<br>Submitting Entity A Submitting E<br>Beginning Failure<br>Created Date<br>Data Set Type Claim File,Client<br>DAta Set Type Claim File,Client<br>BAutomation Submitter<br>BFEI Test Submitter<br>B Client<br>B Client<br>B Not Resolved –<br>Outside the Error Fib                                                                                                    | on Configuration  Intity.Automation Sul ♥  Int.Maura Data Set.Ne ♥  IDI CO 100%  Failed Job Name  Failed Job Name  Total: 1205 Total: 197 Total: 151                                                                                                    | Submission                                                     | Repo<br>or Status<br>ling Failure<br>ated Date<br>or Fix<br>eframe In<br>/s<br>For C                                                                                                    | rts Data Entry          Resolved.Not Resolved         60         Entry         Patasets: Claim File, Client, Mau         Source | Extracts (  | Image: Second second second |
| Standard - Test 2021.04.0-IBHRS-PF<br>Back  Reports View SSRS Client Client Client Search Sob Submission Performance Failed Records Overall Job Performance Submission Summary Submission Rollup Security User Account Security                                                                                                    | Asse-1A.20210427.1 Administration<br>Submitting Entity A Submitting E<br>Beginning Failure<br>Created Date<br>Data Set Type Claim File.Client<br>I ⊲ < 1 of 1 ><br>Failed Records<br>BAutomation Submitter<br>BFEI Test Submitter<br>BFEI Test Submitter<br>B Client<br>B Not Resolved – Outside the For Fis<br>Turneframe<br>B Resolved – Inside the<br>B Resolved – Inside the                                                                                                    | on Configuration  Intity.Automation Sul  Int.Maura Data Set.Ne  Int.Maura Data Set.Ne  Int.Maura Data Set.Ne  Int.Maura Data Set.Ne Int.Maura Data Set.Ne Int.Naura Data Set.Ne Int.Naura Data Set.Ne | Submission                                                     | Repo                                                                                                    | rts Data Entry          Resolved,Not Resolved         60         Entry         Natasets: Claim File,Client,Maur         Source  | Extracts (  | Image: Second Second |
| Standard - Test 2021.04.0-IBHRS-PF<br>Back  Reports View SSRS Client Client Client Search Job Submission Performance Failed Records Overall Job Performance Submission Summary Submission Rollup Security User Account Security                                                                                                    | Asse-1A.20210427.1 Administration<br>Submitting Entity A Submitting E<br>Beginning Failure<br>Created Date<br>Data Set Type Claim File.Client<br>Data Set Type Claim File.Client<br>BAutomation Submitter<br>BFEI Test Submitter<br>BFEI Test Submitter<br>BFEI Test Submitter<br>BFEI Test Submitter<br>B Client<br>B Resolved - Inside the<br>Error Fix Timeframe<br>B Resolved - Inside the<br>B Resolved - Inside the<br>B Resolved - I | on Configuration  Intity.Automation Sul  Intity Automation Sul  Intity Automation Sul  Int | Submission                                                     | Pro Status<br>Status<br>St | rts Data Entry       Resolved,Not Resolved       60       Find         Natasets: Claim File,Client,Maur       Source            | Extracts (  | Image: Second Second |

9. Use the controls within the report toolbar to scroll through pages of the report, refresh, zoom, save to your computer, print, and search.

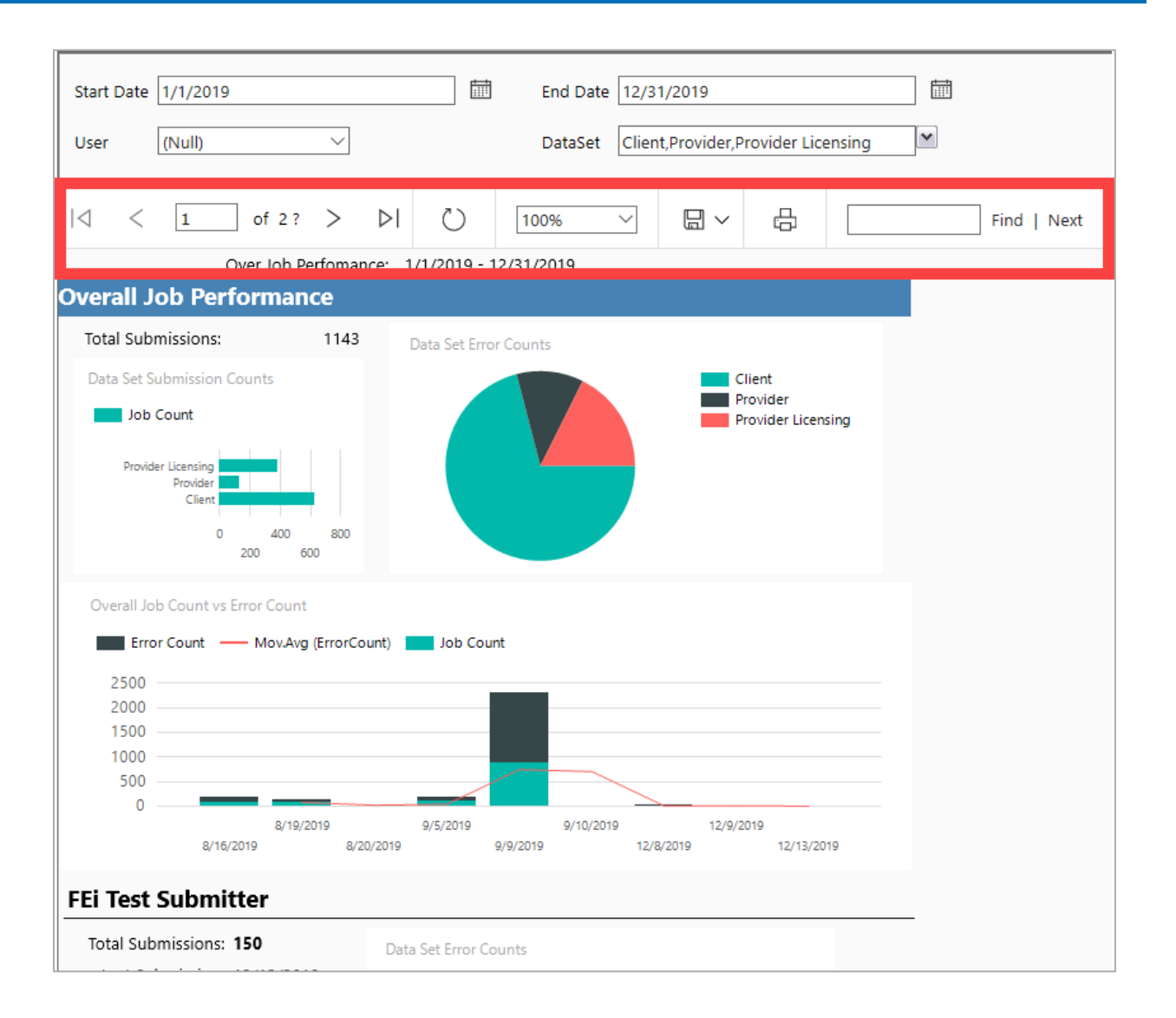

# 4.1.2 Additional Notes

Some reports may include detailed rows of information. These rows may be collapsed by default, and can be expanded by clicking the plus sign (+). To collapse a row, click the minus sign (-).

| 🔆 Standard - Test 🛛        | 21.04.0-IBHRS-Phase-1A.20210427.1 | Administration         | Configuration        | Submissi | ion Repor                         |
|----------------------------|-----------------------------------|------------------------|----------------------|----------|-----------------------------------|
| < Back - Reports           |                                   |                        |                      |          |                                   |
| View SSRS                  |                                   |                        |                      |          |                                   |
| Client                     | Submitting Entity                 | A Submitting Entity,A  | utomation Sul        |          | Error Status                      |
| Client Search              | Beginning Failure<br>Created Date |                        |                      | VULL     | Ending Failure<br>Created Date    |
| Job Submission Performance | Data Set Type                     | Claim File,Client,Maur | a Data Set,Ne        |          | Error Fix<br>Timeframe In<br>Days |
| Failed Records             |                                   | of 1 > ▷               | () 100%              | ~        |                                   |
| Overall Job Performance    |                                   |                        |                      |          |                                   |
| Submission Summary         | Falled Record                     | 15                     |                      |          | For D                             |
| Submission Rollup          |                                   |                        |                      |          | FOLD                              |
|                            | The state of the Second           | Fail                   | ed Job Name          |          |                                   |
| Security                   | FEi Test Submitt                  | ter Tot                | ai: 4205<br>al: 1443 |          |                                   |
| ocounty                    | Client                            | Tot                    | al: 197              |          |                                   |
| User Account Security      |                                   | (B                     | -1. ana              |          |                                   |

| Standard - Test 2021.04.0-IBHRS-Phase-1A. | 20210427.1                        | Administration       | Configuration   |
|-------------------------------------------|-----------------------------------|----------------------|-----------------|
| < Back   Reports                          |                                   |                      |                 |
| View SSRS                                 |                                   |                      |                 |
| Client                                    | Submitting Entity                 | A Submitting Entity  | Automation Sul  |
| Client Search                             | Beginning Failure<br>Created Date |                      | Ē               |
| Job Submission Performance                | Data Set Type                     | Claim File,Client,Ma | ura Data Set,Ne |
| Failed Records                            |                                   | of 1 >>              | ( Č) [10        |
| Overall Job Performance                   |                                   | _ · ·                |                 |
| Submission Summary                        | Falled Records                    |                      |                 |
| Submission Rollup                         |                                   | 5                    | ailed Job Name  |
|                                           | ⊞Automation Store                 | itter T              | otal: 4205      |
| Security                                  | ⊟FEi Test Jubmitter               | Tr                   | otal: 1443      |
|                                           | Client                            | Te                   | otal: 197       |
| User Account Security                     | ⊞ Not R                           | esolved – To         | otal: 151       |

Uncheck "NULL" to select or enter a date.

| Standard - Test 2021.04.0-IBHRS-Phase-1A. | 20210427.1                        | Administration          | Configuration   | Submission | n Report                        | Data Entry            | Extracts |            |
|-------------------------------------------|-----------------------------------|-------------------------|-----------------|------------|---------------------------------|-----------------------|----------|------------|
| < Back - Reports                          |                                   |                         |                 |            |                                 |                       |          |            |
| View SSRS                                 |                                   |                         |                 |            |                                 |                       |          |            |
| Client                                    | Submitting Entity                 | A Submitting Entity,Au  | utomation Sul   | E          | mor sunus                       | Resolved,Not Resolved | ~        |            |
| Client Search                             | Beginning Failure<br>Created Date |                         | Ē               | NULL C     | reated Date                     |                       | <b></b>  | <b>2</b> N |
| Job Submission Performance                | Data Set Type                     | Claim File,Client,Maura | a Data Set,Ne 🚩 | E          | rror Fix<br>imeframe In<br>Jays | 60                    |          |            |
| Failed Records                            |                                   |                         |                 |            |                                 | L                     |          | _          |

# 5 User/Staff Management

#### PURPOSE

IBHRS allows those with applicable permissions the ability to manage IBHRS user accounts.

# 5.1 Overview

Staff Management functionality is accessed within IBHRS under Agency and Staff Members. Staff Management managing staff member accounts that have been created by IDPH.

IBHRS Agency Administrators may complete the following actions for Staff Member accounts:

- 1. Update Staff Member Profile
- 2. Reset Credentials
- 3. Reset TOTP
- 4. Enable/Disable Accounts

Only IDPH may create new user accounts, assign roles and Lock/Unlock accounts.

#### Accessing the Staff Member Screen

On the left side panel, click Agency> Staff Members.

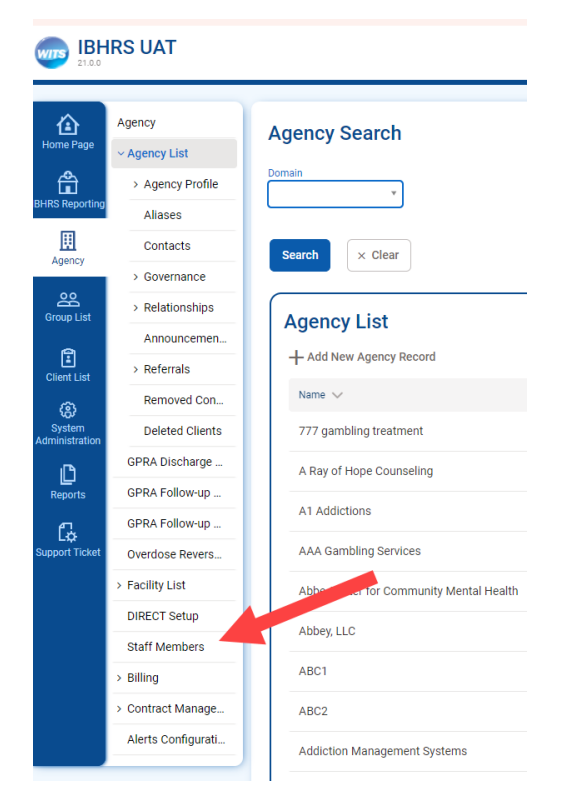

#### **Searching for Staff Members**

From the Staff Member Search screen, you can use the search bar to find existing staff members by searching for their first name, last name, email address or User ID (the User ID is displayed in the column titled, "Identifier").

| <sub>o</sub> S | Staff Member Sea    | arch        |                       |          |                                 | + Create New Staff Membe                                                      |
|----------------|---------------------|-------------|-----------------------|----------|---------------------------------|-------------------------------------------------------------------------------|
| s              | Search Advanced Sea | arch        |                       |          |                                 |                                                                               |
| t Se           | earch               |             |                       |          | Search                          |                                                                               |
| rd S           | Showing 1-32 of 32  | € 1 ▶       |                       |          |                                 | Select Columns 🔟 • Select View 🔳 🏭 🎓 Export Result                            |
| st             | First Name 🗸        | Last Name 🗸 | Agency 🗸              | Status 🗸 | Email 🗸                         | Identifier $\checkmark$ Start Date $\checkmark$ Termination Date $\checkmark$ |
|                | Admin               | User        | Administrative Agency | Active   | noreply@feisystems.com          | admin                                                                         |
| ion            | System              | User        | Administrative Agency | Active   | noreply@feisystems.com          | system                                                                        |
|                | Pre-WITS Migration  | Process     | Administrative Agency | Active   | rodney.conrad@feinfo.com        | PProcess-105                                                                  |
| et             | David               | Webb        | Administrative Agency | Active   | david.webb@feisystems.com       | dwebb                                                                         |
|                | SSRS                | Adm         | Administrative Agency | Active   | Bo.Ling@feisystems.com          | ssrsadm                                                                       |
|                | Amber               | Riegel      | Administrative Agency | Active   | Amber.Riegel@feisystems.com     | ariegel                                                                       |
|                | Andrew              | Barden      | Administrative Agency | Active   | Andrew.Barden@feisystems.com    | abarden                                                                       |
| -              | Andre               | radovanski  | Administrative Agency | Active   | andre.radovanski@feisystems.com | aradovanski                                                                   |

**Table View** 

| Г |         |        |                       |        |                               |             |           |                    |   |
|---|---------|--------|-----------------------|--------|-------------------------------|-------------|-----------|--------------------|---|
|   | Val     | Hewitt | Administrative Agency | Active | val.hewitt@feisystems.com     | vhewitt     | 01/01/2   | End IP Session     |   |
|   | Michael | George | Administrative Agency | Active | Michael.George@feisystems.com | mgeorge     |           | Lock Agency Access | : |
|   | Admin   | Train1 | Administrative Agency | Active | Val.Hewitt@feisystems.com     | Admintrain1 | 01/24/2   | Reset Credentials  | : |
|   | Admin   | Train2 | Administrative Agency | Active | Val.Hewitt@feisystems.com     | Admintrain2 | 01/24/2   | View Profile       | : |
|   | Admin   | Train3 | Administrative Agency | Active | Val.Hewitt@feisystems.com     | admintrain3 | 01/24/20. | 21                 | : |
| L |         | 1      |                       | 1      |                               | 1           |           |                    |   |

#### **Panel View**

| rofile                                                                 | ✓ Profile                               |                                                  |                          |                          |
|------------------------------------------------------------------------|-----------------------------------------|--------------------------------------------------|--------------------------|--------------------------|
| mployment Profile<br>iser Account<br>contact Information<br>Jentifiers | USER, Admi<br>Unknown<br>Date of Birth: | n                                                |                          |                          |
|                                                                        | Job Title:                              | Staff Member Type:<br>State Administrative Staff | Employment Type:         | Employment Date Range:   |
|                                                                        | Full Time Equivalent:                   | Тахопоту Туре:                                   | Taxonomy Classification: | Taxonomy Specialization: |

# 5.2 Troubleshooting Help for Staff Management

# 5.2.1 Use Case: Account in Use

Message: "Your Account is Already in Use"

Solution: End IP System Session

There are two (2) options available to resolve this issue.

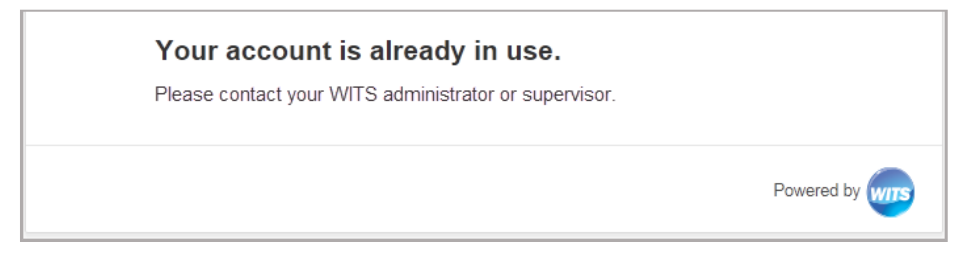

# 5.2.1.1 Option 1: Staff Members List

1. On the **Staff Members** list, locate the staff member, point to the pencil ice and then click **End IP Session**.

| Val     | Hewitt | Administrative Agency | Active | val.hewitt@feisystems.com     | vhewitt     |           | End IP Session     |    |
|---------|--------|-----------------------|--------|-------------------------------|-------------|-----------|--------------------|----|
| Michael | George | Administrative Agency | Active | Michael.George@feisystems.com | mgeorge     |           | Lock Agency Access | 14 |
| Admin   | Train1 | Administrative Agency | Active | Val.Hewitt@feisystems.com     | Admintrain1 | 01/24/2   | Reset Credentials  | :  |
| Admin   | Train2 | Administrative Agency | Active | Val.Hewitt@feisystems.com     | Admintrain2 | 01/24/2   | View Profile       | :  |
| Admin   | Train3 | Administrative Agency | Active | Val.Hewitt@feisystems.com     | admintrain3 | 01/24/202 | 21                 | :  |

2. Ask the staff member to try logging in again.

# 5.2.1.2 Option 2: Staff Member Profile

3. On the Staff Members list, locate the staff member, point to the pencil icon, and then click View Profile.

|         | 1      |                       |        |                               |             |           |                    |    |
|---------|--------|-----------------------|--------|-------------------------------|-------------|-----------|--------------------|----|
| Val     | Hewitt | Administrative Agency | Active | val.hewitt@feisystems.com     | vhewitt     | 01/01/2   | End IP Session     |    |
| Michael | George | Administrative Agency | Active | Michael.George@feisystems.com | mgeorge     |           | Lock Agency Access | 15 |
| Admin   | Train1 | Administrative Agency | Active | Val.Hewitt@feisystems.com     | Admintra    | 01/24/2   | Reset Credentials  | ÷  |
| Admin   | Train2 | Administrative Agency | Active | Val.Hewitt@feisystems.com     | Admintrain2 | 01/24/2   | View Profile       |    |
| Admin   | Train3 | Administrative Agency | Active | Val.Hewitt@feisystems.com     | admintrain3 | 01/24/2uz | I                  | ÷  |

4. Click **Edit**.

| < Staff Member \                                                                             | Workspace 4 | 9                                       |  | 🖌 Edit | ð | ± = 0                                                                       |             |
|----------------------------------------------------------------------------------------------|-------------|-----------------------------------------|--|--------|---|-----------------------------------------------------------------------------|-------------|
| Profile<br>Employment Profile<br>User Account<br>Facility Assignments<br>Contact Information | VH          | HEWITT, Val<br>Female<br>Date of Birth: |  |        |   | Completion Requirements  Add Certification  Add College Degree  Add License | 0<br>0<br>0 |

5. In the User Account panel, click End IP Session.

| V User Account                                                    |                |                    |
|-------------------------------------------------------------------|----------------|--------------------|
| User ID: vhewitt                                                  | End IP Session | Lock Agency Access |
|                                                                   |                | Reset Credentials  |
| System Roles:<br>• SSRS Cross Agency User<br>• WITS Administrator | View Scheduler |                    |
| Agency Roles                                                      |                | + Manage roles     |

# 6. Click Done Editing.

| < Staff Member                                | Workspace 🔊    | ✓ Done Editing | ₽                                                              |        |
|-----------------------------------------------|----------------|----------------|----------------------------------------------------------------|--------|
| Profile<br>Employment Profile<br>User Account | Relationships: |                | Completion Requirements  Add Cortification  Add College Degree | 9<br>9 |
| Facility Assignments                          | ✓ User Account |                | + Add License                                                  | 8      |

7. Ask the staff member to try logging in again.

# 5.2.2 Use Case: Reset Credentials Link Expired

Message: "Your Reset Credentials Link Has Expired"

#### Solution: Reset Credentials

There are two (2) options available to resolve this issue.

| Kentucky GPRA - WITS Training<br>Web Infrastructure for Treatment Services                                     |   |
|----------------------------------------------------------------------------------------------------|---|
| Your reset credentials link has expired.<br>Please contact your Kentucky GPRA - WITS Training administrator or |   |
| eupervisor.                                                                                                    | , |
|                                                                                                    |   |

**Note**: When resetting credentials, the staff member will receive an email containing a link to reset their credentials. Please note this link will remain active for 24 hours. If the staff member is unable to reset their credentials within that timeframe, they will need their credentials reset again.

# 5.2.2.1 Option 1: Staff Members List

8. On the **Staff Members** list, locate the staff member, point to the pencil icon, and then click **Reset Credentials**.

| Val    | Hewitt   | Administrative Agency | Active | Val.Hewitt@feisystems.com     | val.hewitt            | End IP Session     | R |
|--------|----------|-----------------------|--------|-------------------------------|-----------------------|--------------------|---|
| wanda  | gregory  | Administrative Agency | Active | wanda.gregory@feisystems.com  | wanda.gregory         | Lock Agency Access | : |
| will   | back     | Administrative Agency | Active | will.back@feisystems.com      | will.back             | Reset Credentials  |   |
| ying   | wang     | Administrative Agency | Active | ying.wang@feisystems.com      | ying.wang             | Reset TOTP         | : |
| Shelby | Maloney  | Administrative Agency | Active | Shelby.Maloney@feisystems.com | shelby.maloney 03/01/ | View Profile       | : |
| Shelby | Test     | Administrative Agency | Active | shelby.maloney@feisystems.com | shelby.test           |                    | : |
| Shelby | AuthTest | Administrative Agency | Active | shelby.maloney@feisystems.com | shelby.authtest       |                    | : |
| Shelby | Thiel    | Administrative Agency | Active | shelby.maloney@feisystems.com | stest1                |                    | : |
| Tim    | Carroll  | Administrative Agency | Active | tim.carroll@feisystems.com    | tim.carroll           |                    | : |

# 5.2.2.2 Option 2: Staff Member Profile

9. On the Staff Members list, locate the staff member, point to the pencil icon and then click View Profile.

| Val    | Hewitt   | Administrative Agency | Active | Val.Hewitt@feisystems.com     | val.hewitt      |         | 5 1000            | 1 |
|--------|----------|-----------------------|--------|-------------------------------|-----------------|---------|-------------------|---|
| wanda  | gregory  | Administrative Agency | Active | wanda.gregory@feisystems.com  | wanda.gregory   |         | End IP Session    | k |
| will   | back     | Administrative Agency | Active | will.back@feisystems.com      | will.back       |         | Reset Credentials | : |
| ying   | wang     | Administrative Agency | Active | ying.wang@feisystems.com      | ying.wang       |         | Reset TOTP        | : |
| Shelby | Maloney  | Administrative Agency | Active | Shelby.Maloney@feisystems.com | shelby.maloney  | 03/01/2 | View Profile      | : |
| Shelby | Test     | Administrative Agency | Active | shelby.maloney@feisystems.com | shelby.test     |         |                   | 1 |
| Shelby | AuthTest | Administrative Agency | Active | shelby.maloney@feisystems.com | shelby.authtest |         |                   | : |
| Shelby | Thiel    | Administrative Agency | Active | shelby.maloney@feisystems.com | stest1          |         |                   | : |
| Tim    | Carroll  | Administrative Agency | Active | tim.carroll@feisystems.com    | tim.carroll     |         |                   | : |

#### 10. Click Edit.

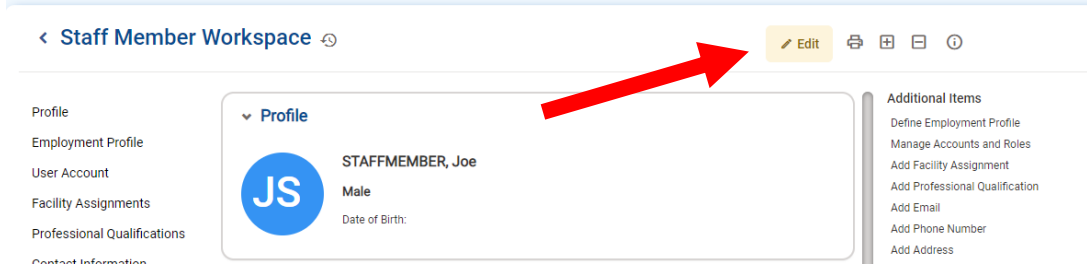

#### 11. In the User Account panel, click Reset Credentials.

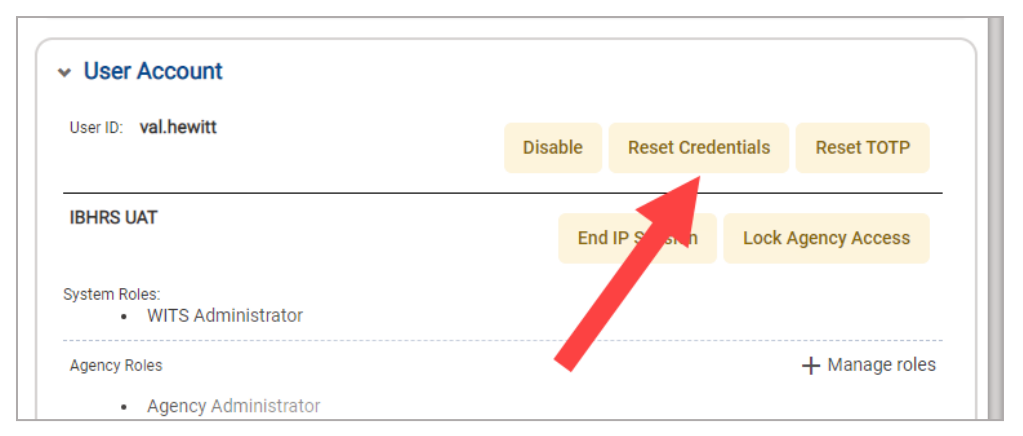

12. Click Done Editing.

| < Staff Member W | orkspace 🕤 | ✓ Done Editing | 骨 ± ⊡ ĵ                                       |
|------------------|------------|----------------|-----------------------------------------------|
| Profile          | ✓ Profile  |                | Additional Items<br>Define Employment Profile |

# 5.2.3 Use Case: Reset TOTP

**Note**: When resetting credentials, the staff member will receive an email containing a link to reset their credentials. Please note this link will remain active for 24 hours. If the staff member is unable to reset their credentials within that timeframe, they will need their credentials reset again.

# 5.2.3.1 Option 1: Staff Members List

13. On the Staff Members list, locate the staff member, point to the pencil icon, and then click Reset TOTP.

|        |          |                       |        |                               |                    | _     |                    |   |
|--------|----------|-----------------------|--------|-------------------------------|--------------------|-------|--------------------|---|
| Val    | Hewitt   | Administrative Agency | Active | Val.Hewitt@feisystems.com     | val.hewitt         |       | End IP Session     | R |
| wanda  | gregory  | Administrative Agency | Active | wanda.gregory@feisystems.com  | wanda.gregory      |       | Lock Agency Access |   |
| will   | back     | Administrative Agency | Active | will.back@feisystems.com      | will.back          |       | Reset Credentials  | : |
| ying   | wang     | Administrative Agency | Active | ying.wang@feisystems.com      | ying.wang          |       | Reset TOTP         |   |
| Shelby | Maloney  | Administrative Agency | Active | Shelby.Maloney@feisystems.com | shelby.maloney 03, | /01/2 | View Profile       |   |
| Shelby | Test     | Administrative Agency | Active | shelby.maloney@feisystems.com | shelby.test        |       |                    | : |
| Shelby | AuthTest | Administrative Agency | Active | shelby.maloney@feisystems.com | shelby.authtest    |       |                    | : |
| Shelby | Thiel    | Administrative Agency | Active | shelby.maloney@feisystems.com | stest1             |       |                    | : |
| Tim    | Carroll  | Administrative Agency | Active | tim.carroll@feisystems.com    | tim.carroll        |       |                    | : |
|        |          |                       |        |                               |                    |       |                    |   |

### 5.2.3.2 Option 2: Staff Member Profile

14. On the Staff Members list, locate the staff member, point to the pencil icon and then click View Profile.

| Val    | Hewitt   | Administrative Agency | Active | Val.Hewitt@feisystems.com     | val.hewitt            | End IP Session     |   |
|--------|----------|-----------------------|--------|-------------------------------|-----------------------|--------------------|---|
| wanda  | gregory  | Administrative Agency | Active | wanda.gregory@feisystems.com  | wanda.gregory         | Lock Agency Access | : |
| will   | back     | Administrative Agency | Active | will.back@feisystems.com      | will.back             | Reset Credentials  | : |
| ying   | wang     | Administrative Agency | Active | ying.wang@feisystems.com      | ying.wang             | Reset TOTP         | : |
| Shelby | Maloney  | Administrative Agency | Active | Shelby.Maloney@feisystems.com | shelby.maloney 03/01/ | View Profile       |   |
| Shelby | Test     | Administrative Agency | Active | shelby.maloney@feisystems.com | shelby.test           |                    | 1 |
| Shelby | AuthTest | Administrative Agency | Active | shelby.maloney@feisystems.com | shelby.authtest       |                    |   |
| Shelby | Thiel    | Administrative Agency | Active | shelby.maloney@feisystems.com | stest1                |                    |   |
| Tim    | Carroll  | Administrative Agency | Active | tim.carroll@feisystems.com    | tim.carroll           |                    |   |

#### 15. Click Edit.

| < Staff Member W                                                                                     | /orkspace                            | ଷ                                          |  | ✓ Edit | 8 | ⊞ ⊟ ①                                                                                                    |
|----------------------------------------------------------------------------------------------------|--------------------------------------|--------------------------------------------|--|--------|---|----------------------------------------------------------------------------------------------------|
| Profile<br>Employment Profile<br>User Account<br>Facility Assignments<br>Professional Qualifications | <ul><li>Profile</li><li>JS</li></ul> | STAFFMEMBER, Joe<br>Male<br>Date of Birth: |  |        |   | Additional Items<br>Define Employment Profile<br>Manage Accounts and Roles<br>Add Facility Assignment<br>Add Professional Qualification<br>Add Email<br>Add Phone Number<br>Add Address |

16. In the User Account panel, click Reset Credentials.

| <ul> <li>User Account</li> </ul>      |         |                   |                |
|---------------------------------------|---------|-------------------|----------------|
| User ID: val.hewitt                   | Disable | Reset Credentials | Reset TOTP     |
| IBHRS UAT                             | End     | IP Session Lor    | ency Access    |
| System Roles:<br>• WITS Administrator |         |                   |                |
| Agency Roles                          |         |                   | + Manage roles |
| Agency Administrator                  |         | •                 |                |

# 17. Click Done Editing.

| < Staff Memb | er Workspace 🐵 | ✓ Done Editing | 骨 ⊞ ⊟ 0                                       |
|--------------|----------------|----------------|-----------------------------------------------|
| Profile      | ✓ Profile      |                | Additional Items<br>Define Employment Profile |